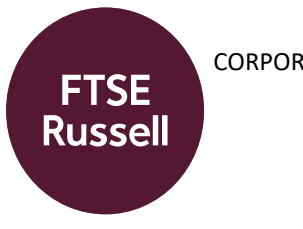

# **FTSE Russell Index Module**

March 2023 | ftserussell.com

# **Table of Contents**

| About the Index Module           | 3  |
|----------------------------------|----|
| Index Module Access              | 4  |
| Basic Navigation                 | 5  |
| Compare Feature                  | 9  |
| Index Customization              | 10 |
| Submission for Publication       | 19 |
| Example Custom Index Simulations | 20 |
| About FTSE Russell               | 22 |

# About the Index Module

The FTSE Russell Index Module ("IXM") is a tool that allows users to design their ideal custom benchmark, research historical trends, and perform in depth analysis on the fixed income universe. It was built with full suite of FTSE Fixed Income Indices across the five standard packages to be used as the starting universe, and currently allows up to 10 years of backtested history for many metrics, including total return, index level, and turnover, to be produced instantaneously. This tool allows for several types of customizations including but not limited to the following:

- Composite composed of up to 10 underlying indices, with the ability to individually weight the underlying indices
- Inclusion/Exclusion based on the FTSE Fixed Income reported sectors such as GLIC Code, COBS Code, Country, Rating, Issuer, etc.
- Capping applied at the sector level
- Partial hedging
- Exclusion lists
- Custom sectorizations to focus on specialized sectors e.g. outstanding amount greater than a set amount as a liquidity screen

This tool is not all encompassing of the customization capabilities of FTSE Russell. Please reach out to a representative anytime to discuss more bespoke custom strategies/index design.

### **Index Module Access**

The IXM can be accessed in two different ways; via a web browser or via Refinitiv Workspace.

#### Logging in via Web Browser

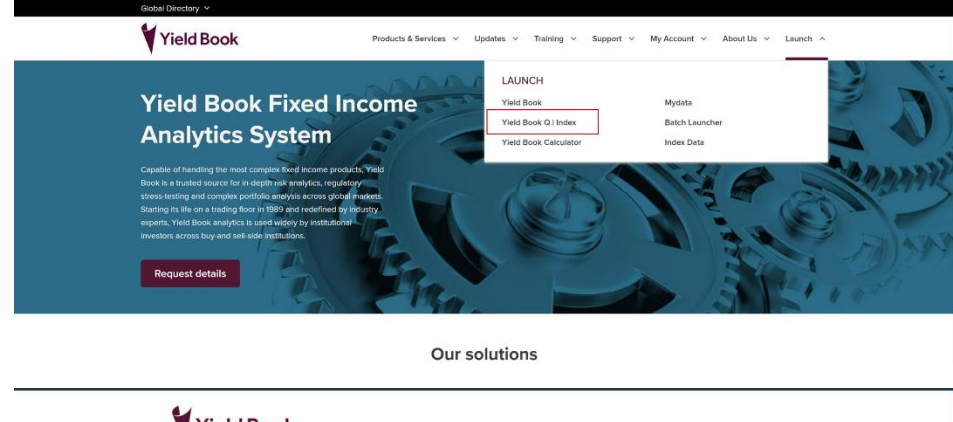

Go to <u>www.yieldbook.com</u> and navigate to the Launch Menu. Select Yield Book Q | Index

|       |                                                                                                    | Logour                       |
|-------|----------------------------------------------------------------------------------------------------|------------------------------|
| Produ | rcts and Services • Indexes • Updates • Training • Support • My A                                                                                                    | ccount ▼ About Us ▼ Launch ▼ |
|       | Yield Book Q   Index<br>Custom Index Solutions                                                                                                    | ्रसार                        |
|       | A powerful easy-to-use tool that allows users to quickly research<br>and analyze index ideas, back-test potential strategies, and<br>generate results.                                                                           | Contact Us                   |
|       | Yield Book Q houses a robust index solutions tool tailored to meet the<br>needs of asset owners, asset managers, and investment consultants.                                                                                     | Yield Book Q Support         |
|       | The platform's infultive user interface offers a comprehensive index<br>repository, a wealth of clustomization features, and speed to market<br>capabilities to create indexes that meet the most complex portfolio<br>mandates. | Technical Support            |
|       | Launch Yield Book Q   Index                                                                                                    |                              |
|       |                                                                                                    |                              |

On the login page, enter your username and password. Then, select the Launch Yield Book Q | Index button.

#### Logging in via Refinitiv Workspace

| 品 (c) > C          | ζ FIXM                |                     |                |                    |             |
|--------------------|-----------------------|---------------------|----------------|--------------------|-------------|
| APPLIB             |                       |                     |                |                    |             |
| MARKETS COMPANY    | PORTFOLIO FUND        | INDEX IDEA GE       | ENERATION NEWS | MY LAYOUTS         |             |
| FTSE RUSSELL FIXED | INCOME INDEX MOI      | DULE                |                |                    |             |
|                    | <b>*</b> +            |                     |                |                    |             |
| Index Overview     | Index Overview        |                     |                |                    |             |
| Projects           | Index Universe : FTSE | Indices Asset Class | Fixed Income   | Include sub-indice | 25          |
|                    |                       | Region              |                | Asset              | Туре        |
|                    | Global                | North America       | EMEA           | Government         | Securitized |
|                    | Asia Pacific          | Latin America       |                | Corporate          | Broad       |
|                    |                       |                     |                |                    |             |

Login to the Workspace application using your username and password. In the search menu, type in "FTSE Russell Index Module" and the tool should pop up under the abbreviation "FIXM". Select the tool in the menu to launch.

## **Basic Navigation**

Once the application has launched, users will see the following home screen. This page has several toggles and radio buttons for navigation.

| Index Ove       | rview<br>1                                                                                                    |                                                                                                    | 2                                                                                                    |                                                                                                    | 3                                                                                                    |                                                                                                    |                                                                                       |                                                                    |                                                                       | Compare (                                                                                      | Customize 🚺 (Ø)                                                                                                    |
|-----------------|----------------------------------------------------------------------------------------------------|----------------------------------------------------------------------------------------------------|----------------------------------------------------------------------------------------------------|----------------------------------------------------------------------------------------------------|----------------------------------------------------------------------------------------------------|----------------------------------------------------------------------------------------------------|---------------------------------------------------------------------------------------|--------------------------------------------------------------------|-----------------------------------------------------------------------|------------------------------------------------------------------------------------------------|----------------------------------------------------------------------------------------------------|
| Index Ur        | niverse FTSE Indices                                                                                                    | ▼ Asset Class                                                                                                    | Fixed Income                                                                                                    | • Includ                                                                                                    | e sub-indices                                                                                                    |                                                                                                    |                                                                                       |                                                                    | Asset Type, Qual                                                      | ty, Currency, Matu                                                                             | nty, Index, Country 🍳                                                                                                    |
|                 |                                                                                                    | Region                                                                                                    |                                                                                                    | Asse                                                                                                    | t Type                                                                                                    | Quality                                                                                                    |                                                                                       | Curre                                                              | ency                                                                  | M                                                                                              | larket                                                                                                    |
|                 | Global                                                                                                    | North America                                                                                                    | EMEA                                                                                                    | Government                                                                                                    | Securitized                                                                                                    | Investment Grad                                                                                                    | le i                                                                                  | USD                                                                | EUR                                                                   | Emerg                                                                                          | ing Markets                                                                                                    |
|                 | Asia Pacific                                                                                                    | Latin America                                                                                                    |                                                                                                    | Corporate                                                                                                    | Broad                                                                                                    | High Yield                                                                                                    |                                                                                       | MULTI                                                              | LOCAL                                                                 | Develop                                                                                        | ped Markets                                                                                                    |
|                 | -                                                                                                    |                                                                                                    |                                                                                                    |                                                                                                    |                                                                                                    |                                                                                                    |                                                                                       |                                                                    |                                                                       |                                                                                                |                                                                                                    |
| Overv           | iew                                                                                                    |                                                                                                    |                                                                                                    |                                                                                                    |                                                                                                    |                                                                                                    |                                                                                       |                                                                    |                                                                       |                                                                                                |                                                                                                    |
| Overv           | lindex                                                                                                    | Description                                                                                                    |                                                                                                    |                                                                                                    | Asset Clas                                                                                                    | Asset Type                                                                                                    | Quality                                                                               | Market                                                             | Region                                                                | Currency                                                                                       | Weighting                                                                                                    |
| Overv<br>Select | iew<br>Index<br>ABBI                                                                                                    | Description<br>FTSE Asian Droad D                                                                                                    | and lindex                                                                                                    |                                                                                                    | Asset Class                                                                                                    | Asset Type<br>Broad                                                                                                    | Quality<br>NA                                                                         | Market                                                             | Region<br>APAC                                                        | Currency<br>USD                                                                                | Weighting<br>Market Cap                                                                                                    |
| Overv<br>Select | iew<br>Index<br>ABBI<br>AGBI                                                                                                    | Description<br>FTSE Asian Broad B<br>FTSE Asian Governm                                                                                                    | ond index<br>ment Bond Index                                                                                                    |                                                                                                    | Asset Clas                                                                                                    | Asset Type<br>Broad<br>Government                                                                                                    | Quality<br>NA<br>NA                                                                   | Market<br>EM<br>EM                                                 | Region<br>APAC<br>APAC                                                | Currency<br>USD<br>MULTI                                                                       | Weighting<br>Market Cap<br>Market Cap                                                                                                    |
| Overv<br>Select | index<br>ADDI<br>AQBI<br>AQBI 0+                                                                                                    | Description<br>FTSE Asian Broad B<br>FTSE Asian Governm<br>FTSE Asian Governm                                                                                                    | ond Index<br>ment Bond Index<br>ment Bond 0+ Yea                                                                                                    | ars index                                                                                                    | Asset Class<br>(1)<br>(1)<br>(1)                                                                                                    | Asset Type<br>Broad<br>Government<br>Government                                                                                                    | Quality<br>NA<br>NA<br>NA                                                             | Market<br>EM<br>EM<br>DM                                           | Region<br>APAC<br>APAC<br>APAC                                        | Currency<br>USD<br>MULTI<br>MULTI                                                              | Weighting<br>Market Cap<br>Market Cap<br>Attenative                                                                                                    |
| Overv<br>Select | Index<br>ABBI<br>AGBI<br>AGBI<br>AGBI 0+<br>AGBI Extended                                                                                                    | Description<br>FTSE Asian Broad B<br>FTSE Asian Governm<br>FTSE Asian Governm<br>FTSE Asian Governm                                                                                                    | iond lindex<br>ment Bond Index<br>ment Bond 0+ Yes<br>ment Extended Bo                                                                                                    | ins index<br>and index                                                                                                    | Asset Clas<br>(7)<br>(7)<br>(7)<br>(7)<br>(7)<br>(7)<br>(7)                                                                                                    | Asset Type<br>Droad<br>Government<br>Government<br>Government                                                                                                    | Quality<br>NA<br>NA<br>NA<br>NA                                                       | Market<br>EM<br>EM<br>DM<br>EM                                     | Region<br>APAC<br>APAC<br>APAC<br>APAC                                | Currency<br>USD<br>MULTI<br>MULTI<br>MULTI                                                     | Weighting     *       Market Cap     *       Market Cap     *       Atemative     *       Atemative     *                                                                                                    |
| Overv<br>Select | Index<br>ADDI<br>AQDI<br>AQDI<br>AQDI Cidended<br>AQDIC                                                                                                    | Description<br>FTSE Asian Broad B<br>FTSE Asian Governe<br>FTSE Asian Governe<br>FTSE Asian Governe<br>FTSE Asian Governe                                                                                                    | ond Index<br>ment Bond Index<br>ment Bond 0+ Yes<br>ment Extended Bo<br>ment Bond Index-                                                                                                    | ars Index<br>and Index<br>Capped                                                                                           | Asset Class<br>(7)<br>(7)<br>(7)<br>(7)<br>(7)<br>(7)<br>(7)<br>(7)                                                                                                    | Asset Type<br>Broad<br>Government<br>Government<br>Government                                                                                                    | Quality<br>NA<br>NA<br>NA<br>NA<br>NA                                                 | Market<br>EM<br>EM<br>DM<br>EM<br>EM                               | Region<br>APAC<br>APAC<br>APAC<br>APAC<br>APAC<br>APAC                | Currency<br>USD<br>MULTI<br>MULTI<br>MULTI<br>MULTI                                            | Weighting<br>Market Cap<br>Market Cap<br>Attenative<br>Attenative<br>Market Cap                                                                                                    |
| Overv<br>Select | Index<br>ABDI<br>AOBI<br>AOBI<br>AOBI<br>AOBI<br>Cdended<br>AOBIC<br>APAC_ILSI                                                                                                    | Description<br>FTSE Asian Broad B<br>FTSE Asian Governe<br>FTSE Asian Governe<br>FTSE Asian Governe<br>FTSE Asian Governe<br>FTSE Asian Governe<br>FTSE Global Inflation                                                                                                    | iond Index<br>ment Bond Index<br>ment Extended Br<br>ment Bond Index-<br>ment Bond Index-<br>n-Linked Market 1                                                                              | ars Index<br>and Index<br>Capped<br>Tracker: APAC_ILSI                                                                     | Asset Class<br>Class<br>Cla | Asset Type<br>Eroad<br>Covernment<br>Government<br>Government<br>Government                                                                                                    | Quality<br>NA<br>NA<br>NA<br>NA<br>NA<br>NA                                           | Market<br>EM<br>EM<br>DM<br>EM<br>EM                               | Region<br>APAC<br>APAC<br>APAC<br>APAC<br>APAC<br>APAC                | Currency<br>USD<br>MULTI<br>MULTI<br>MULTI<br>MULTI<br>MULTI                                   | Weighting<br>Market Cap Atemative<br>Attemative<br>Market Cap<br>Market Cap<br>Attemative                                                                                                    |
| Overv<br>Select | New Addi<br>Addi<br>Addi<br>Addi Addi Addi Addi Addi                                                                                                    | Description<br>FTSE Asian Droad D<br>FTSE Asian Governe<br>FTSE Asian Governe<br>FTSE Asian Governe<br>FTSE Asian Governe<br>FTSE Global Inflation<br>FTSE Global Inflation                                                                                                    | iond Index<br>ment Bond Index<br>ment Extended Bo<br>ment Bond Index-<br>n-Linked Market T<br>ry Market Tracker                                                                             | ers Index<br>and Index<br>Capped<br>Tracker: APAC_ILSI<br>: APAC                                                           | Asset Class<br>Class<br>Cla | Asset Type<br>Eroad<br>Government<br>Government<br>Government<br>Government<br>Government                                                                                                    | Quality<br>NA<br>NA<br>NA<br>NA<br>NA<br>NA<br>NA                                     | Market<br>EM<br>EM<br>EM<br>EM<br>EM                               | Region<br>APAC<br>APAC<br>APAC<br>APAC<br>APAC<br>APAC<br>APAC        | Currency<br>USD<br>MULTI<br>MULTI<br>MULTI<br>MULTI<br>MULTI                                   | Weighting Market Cap Atemative Atemative Atemative Atemative Atemative Atemative Atemative Atemative Atemative Atemative                                                                                        |
| Overv<br>Select | New Index Addi<br>Addi<br>Addi Addi Addi Addi Addi Chimoto Addi Chimoto Addi                                                                                                    | Description<br>FTSE Asian Broad D<br>FTSE Asian Governe<br>FTSE Asian Governe<br>FTSE Asian Governe<br>FTSE Asian Governe<br>FTSE Global Inflation<br>FTSE Global Inflation<br>FTSE Global Treasur<br>FTSE Global Treasur                                                                                             | iond Index<br>ment Bond Index<br>ment Extended B<br>ment Bond Index-<br>n-Linked Market T<br>ry Market Tracker<br>overmment Bond I                                                          | ers Index<br>and Index<br>Capped<br>Tracker: APAC_ILSI<br>: APAC<br>Index                                                  | Asset Class<br>Class<br>Cla | Asset Type<br>Droad<br>Government<br>Government<br>Government<br>Government<br>Government<br>Government                                                                                                  | Quality<br>NA<br>NA<br>NA<br>NA<br>NA<br>NA<br>NA                                     | Market<br>EM<br>EM<br>EM<br>EM<br>EM<br>EM                         | Region<br>APAC<br>APAC<br>APAC<br>APAC<br>APAC<br>APAC<br>APAC<br>APA | Currency<br>USD<br>MULTI<br>MULTI<br>MULTI<br>MULTI<br>MULTI<br>MULTI                          | Weighting<br>Market Cap<br>Market Cap<br>Atemative<br>Atemative<br>Market Cap<br>Atemative<br>Atemative<br>Market Cap                                                                                           |
| Overv<br>Select | Index<br>Addi<br>Addi<br>Addi<br>Addi 0+<br>Addi 0+<br>Addi C<br>Addi C | Description<br>FTSE Asian Broad B<br>FTSE Asian Governs<br>FTSE Asian Governs<br>FTSE Asian Governs<br>FTSE Asian Governs<br>FTSE Global Inflation<br>FTSE Global Inflation<br>FTSE Global Inflation<br>FTSE Global Treasur<br>FTSE Asia Pacific Go                                                                   | iond Index<br>ment Bond Index<br>ment Bond 0+ Yei<br>ment Extended Bi<br>ment Bond Index-<br>n-Linked Market T<br>ry Market Tracker<br>overnment Bond I<br>overnment Bond                   | ers Index<br>and Index<br>Capped<br>Fracker: APAC_ILSI<br>: APAC<br>Index<br>0+ Years Index                                | Asset Class<br>Class<br>Cla | Asset Type<br>Eroad<br>Government<br>Government<br>Government<br>Government<br>Government<br>Government<br>Government                                                                                    | Guality<br>NA<br>NA<br>NA<br>NA<br>NA<br>NA<br>NA<br>NA<br>NA                         | Market<br>EM<br>EM<br>EM<br>EM<br>EM<br>EM<br>EM<br>EM<br>EM       | Region<br>APAC<br>APAC<br>APAC<br>APAC<br>APAC<br>APAC<br>APAC<br>APA | Currency<br>USD<br>MULTI<br>MULTI<br>MULTI<br>MULTI<br>MULTI<br>MULTI<br>MULTI                 | Weighting Market Cap Atemative Atemative Atemative Atemative Atemative Atemative Atemative Atemative Atemative Market Cap Atemative Market Cap Atemative Atemative                                              |
| Overv<br>Select | inew Index Addi<br>Addi<br>Addi Addi Addi Addi Addi Addi                                                                                                    | Description<br>FTSE Asian Broad B<br>FTSE Asian Govern<br>FTSE Asian Govern<br>FTSE Asian Govern<br>FTSE Asian Govern<br>FTSE Global Inflation<br>FTSE Global Inflation<br>FTSE Global Inflation<br>FTSE Asia Pacific Go<br>FTSE Asia Pacific Go<br>FTSE Asia Pacific Go                                              | iond Index<br>ment Bond Index<br>ment Bond 0+ Yei<br>ment Bond Index-<br>n-Linked Market 7<br>ry Market Tracker<br>overnment Bond<br>overnment Bond<br>ry Market Tracker                    | ars Index<br>and Index<br>Capped<br>Iracker: APAC_ILSI<br>: APAC<br>Index<br>0+ Years Index<br>: AMERICA                   | Asset Class<br>Class<br>Cla | Asset Type     Eroad     Government     Government     Government     Government     Government     Government     Government     Government     Government     Government                               | Guality<br>NA<br>NA<br>NA<br>NA<br>NA<br>NA<br>NA<br>NA<br>NA<br>NA                   | Market<br>EM<br>EM<br>EM<br>EM<br>EM<br>EM<br>EM<br>EM             | Region<br>APAC<br>APAC<br>APAC<br>APAC<br>APAC<br>APAC<br>APAC<br>APA | Currency<br>USD<br>MULTI<br>MULTI<br>MULTI<br>MULTI<br>MULTI<br>MULTI<br>MULTI                 | Weighting Market Cap Atemative Atemative Atemative Atemative Atemative Atemative Atemative Atemative Market Cap Atemative Market Cap Atemative Atemative Atemative Atemative Atemative Atemative                |
| Overv<br>Select | Index Index Addi Addi Addi Addi Addi Addi Addi Add                                                                                                    | Description<br>FTSE Asian Broad B<br>FTSE Asian Govern<br>FTSE Asian Govern<br>FTSE Asian Govern<br>FTSE Asian Govern<br>FTSE Global Inflation<br>FTSE Global Inflation<br>FTSE Global Inflation<br>FTSE Global Treasur<br>FTSE Asia Pacific Go<br>FTSE Asia Pacific Go<br>FTSE Global Treasur<br>FTSE Global Treasur | iond Index<br>ment Bond Index<br>ment Bond 0+ Yei<br>ment Bond Index-<br>n-Linked Market 7<br>ry Market Tracker<br>evenment Bond<br>overnment Bond<br>ry Market Tracker<br>ad Investment-Gr | ars Index<br>and Index<br>Capped<br>Iracker: APAC_ILSI<br>: APAC<br>Index<br>0+ Years Index<br>: AMERICA<br>ade Bond Index | Asset Class                                                                                                    | Asset Type     Eroad     Government     Government     Government     Government     Government     Government     Government     Government     Government     Government     Government     Government | Guality<br>NA<br>NA<br>NA<br>NA<br>NA<br>NA<br>NA<br>NA<br>NA<br>NA<br>NA<br>NA<br>NA | Market<br>EM<br>EM<br>EM<br>EM<br>EM<br>EM<br>EM<br>EM<br>EM<br>DM | Region<br>APAC<br>APAC<br>APAC<br>APAC<br>APAC<br>APAC<br>APAC<br>APA | Currency<br>USD<br>MULTI<br>MULTI<br>MULTI<br>MULTI<br>MULTI<br>MULTI<br>MULTI<br>MULTI<br>AUD | Weighting Market Cap Market Cap Atemative Atemative Atemative Atemative Atemative Atemative Atemative Market Cap Atemative Market Cap Atemative Market Cap Atemative Market Cap Atemative Market Cap Market Cap |

- 1. FTSE Indices is the default choice, and when selected, the user will be able to view the standard FTSE Fixed Income Indices. The other option in this dropdown menu is called "Custom Indices." When this menu item is selected, users will be able to view and further analyze their licensed, productionized custom indices.
- 2. This menu allows users to select which FTSE index universe to view. When Fixed Income is selected, the user will be able to view the full list of standard FTSE Fixed Income Indices. This includes all parent indices in the Global, EMEA, EM, Americas, and APAC Packages, as well as any licensed Thematic Indices. The second option is Fixed Income Canada, which will allow a user to view/access the FTSE Canada Index suite. All entitlements in the IXM are aligned to a user's licensing agreement.
- 3. When this box is checked, the list of indices at the bottom will no longer display the parent indices. It will instead display all 6000+ sub-indices that are included in the standard packages. These sub-sectors include breakdowns by average life, index quality, corporate classification codes, as well as several others.
- 4. The search box can be used to narrow the scope of indices displayed. Users can enter any information related to the type of index coverage they are looking for here, and a smart menu will appear with options related to the search. For example, if a user searches for "US", the smart menu will suggest standard indices such as the USBIG and US Treasury STRIPS Index but will also provide options for filtering down the universe such as Country = United States, or Currency = USD. Once the search is executed, the list at the bottom will show only the parent and sub-indices qualified by the search.
- 5. The series of radio buttons that can be used to narrow down the list of indices in the list by specific criteria. These include Region, Asset Type, Quality, Currency, Market, and Weighting. The classifications of each index, linked to these radio buttons, are all in the columns to the right in the list of indices, as highlighted in the above screenshot.

#### **Viewing an Index**

All indices within the menu can be accessed as standalone products within the tool. Click on any name in blue and the index page will open. A basic description is available at the top of the page, and a brief summary of the methodology is available at the bottom.

| GBI 🖪                                             |                                                |                                            |                                                     |                                             |                                            |                                                |                                             |                                                   |                            |                      |                       |                         |              |
|---------------------------------------------------|------------------------------------------------|--------------------------------------------|-----------------------------------------------------|---------------------------------------------|--------------------------------------------|------------------------------------------------|---------------------------------------------|---------------------------------------------------|----------------------------|----------------------|-----------------------|-------------------------|--------------|
| SE World Governme                                 | nt Bond Index                                  |                                            |                                                     |                                             |                                            |                                                |                                             |                                                   |                            |                      |                       |                         |              |
| World Government Bon<br>n 25 years of history ava | nd Index (WGBI) meas<br>ailable. The WGBI prov | ures the performanc<br>ides a broad benchr | e of fixed-rate, local c<br>nark for the global sov | urrency, investment<br>vereign fixed income | grade sovereign bor<br>market. Sub-indices | nds. The WGBI is a w<br>s are available in any | ridely used benchma<br>combination of curre | rk that currently com<br>ency, maturity, or ratio | prises sovereign de<br>ng. | bt from over 20 coun | tries, denominated in | a variety of currencies | s, and has m |
| Profile                                           | Performance                                    | Characteris                                | tics Turr                                           | iover                                       |                                            |                                                |                                             |                                                   |                            |                      |                       |                         |              |
| Chart   Table Secto                               | vization Weighted A                            | werage Life V                              |                                                     |                                             |                                            |                                                |                                             |                                                   |                            |                      |                       | Download                | <b>▼</b> 4   |
|                                                   |                                                | Par Amount                                 | # of Constituents                                   | Market Value                                | % Market Weight                            | Yield to Maturity                              | Yield To Worst                              | Accrued Interest                                  | Weighted Aver              | Effective Durat      | Modified Durat        | Option Adjuste          | OAS to Sv    |
| WGBI                                              | Ξ                                              | 25,522,234.69                              | 1,206                                               | 23,502.29 B                                 | 100.00                                     | 3.38                                           | 3.38                                        | 0.58                                              | 9.61                       | 7.44                 | 7.39                  | 10.39                   |              |
| 1-3 Years                                         | +                                              | 6,399,192.54 MM                            | 277                                                 | 6,205.44 B                                  | 26.40                                      | 3.86                                           | 3.86                                        | 0.54                                              | 1.84                       | 1.77                 | 1.77                  | 2.32                    |              |
| 3-5 Years                                         | ±                                              | 4,726,939.87 MM                            | 206                                                 | 4,458.34 B                                  | 18.97                                      | 3.45                                           | 3.45                                        | 0.55                                              | 3.90                       | 3.69                 | 3.70                  | 8.03                    |              |
| 7.10 Veare                                        |                                                | 3 500 230 58 MM                            | 140                                                 | 3,151,17 B                                  | 13.41                                      | 3.10                                           | 3.35                                        | 0.01                                              | 5.65                       | 7.67                 | 7.68                  | 16.61                   |              |
| 10+ Years                                         |                                                | 7 520 590 27 MM                            | 423                                                 | 6 534 93 B                                  | 27.81                                      | 3.04                                           | 3.04                                        | 0.43                                              | 22.06                      | 16.29                | 16.07                 | 15.54                   |              |
| 4                                                 | •                                              | 4                                          |                                                     |                                             |                                            |                                                |                                             |                                                   |                            |                      |                       |                         | Þ            |
|                                                   |                                                |                                            |                                                     |                                             |                                            |                                                |                                             |                                                   |                            |                      |                       |                         |              |
| sign Criteria and                                 | d Calculation M                                | ethodology                                 |                                                     |                                             |                                            |                                                |                                             |                                                   |                            |                      |                       |                         |              |
| rity                                              | 1+ Year                                        |                                            |                                                     |                                             |                                            |                                                |                                             |                                                   |                            |                      |                       |                         |              |
| ity                                               | >=BBB-                                         |                                            |                                                     |                                             |                                            |                                                |                                             |                                                   |                            |                      |                       |                         |              |
| hting                                             | Market Cap                                     |                                            |                                                     |                                             |                                            |                                                |                                             |                                                   |                            |                      |                       |                         |              |
| alancing                                          | Once a month at the                            | he end of the month                        |                                                     |                                             |                                            |                                                |                                             |                                                   |                            |                      |                       |                         |              |
| vestment Rate                                     | At daily average of                            | f local currency one-                      | month Eurodeposit ra                                | te                                          |                                            |                                                |                                             |                                                   |                            |                      |                       |                         |              |
| ulation Frequency                                 | Daily                                          |                                            |                                                     |                                             |                                            |                                                |                                             |                                                   |                            |                      |                       |                         |              |

Base Date

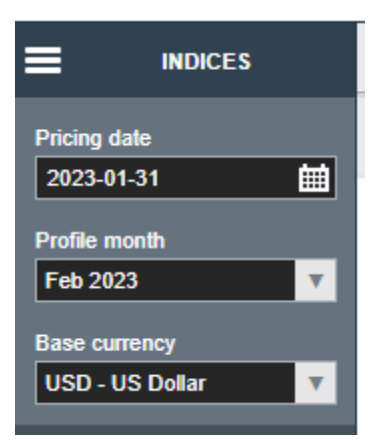

1984-12-31

When an index is selected, the menu at the top left of the screen will change to show the pricing date, profile month, and base currency.

The pricing date can be set to any business day, in line with index production. The FTSE Fixed Income Indices rebalance monthly on month end, so if the date selected is the last business day of the month, users can switch between two profile months. Any other date selected will default to that month's profile.

The currency can be set to use many different currencies. All options can be viewed using the dropdown menu. Any reporting and hedging applied within the tool will always be with respect to the base currency set here.

The four tabs on the index page are constant throughout the tool, whether you are viewing, comparing, or customizing an index. The first tab is the Profile tab, which displays the selected profile characteristics with prices as of the date in the menu on the top left.

|             |   | Par Amount      | # of Constituents | Market Value | % Market Weight | Yield to Maturity | Yield To Worst | Accrued Interest | Weighted Aver | Effective Durat | Modified Durat | Option Adjuste | OAS to |
|-------------|---|-----------------|-------------------|--------------|-----------------|-------------------|----------------|------------------|---------------|-----------------|----------------|----------------|--------|
| <b>IGBI</b> |   | 25,802,447.38   | 1,206             | 24,082.94 B  | 100.00          | 3.13              | 3.13           | 0.61             | 9.68          | 7.58            | 7.51           | 11.11          |        |
| 1-3 Years   | æ | 6,450,570.37 MM | 277               | 6,285.09 B   | 26.10           | 3.52              | 3.52           | 0.52             | 1.89          | 1.82            | 1.83           | 2.95           |        |
| 3-5 Years   | Œ | 4,769,056.40 MM | 206               | 4,547.34 B   | 18.88           | 3.12              | 3.12           | 0.52             | 3.95          | 3.74            | 3.76           | 8.97           |        |
| 5-7 Years   | æ | 3,397,259.22 MM | 148               | 3,227.84 B   | 13.40           | 3.07              | 3.07           | 0.63             | 5.88          | 5.44            | 5.45           | 13.12          |        |
| 7-10 Years  | Ð | 3,551,618.38 MM | 152               | 3,245.32 B   | 13.48           | 2.88              | 2.88           | 0.51             | 8.46          | 7.73            | 7.74           | 17.51          |        |
| 10+ Years   | Ð | 7.633.943.01 MM | 423               | 6.777.34 B   | 28.14           | 2.92              | 2.92           | 0.79             | 22.10         | 16.44           | 16.17          | 16.08          |        |

- 1. The download button allows for download of sector level data, as displayed, or constituent data as of the profile month and pricing date set. This entitlement is set in line with licensing.
- 2. The keywords displayed can be edited using the settings wheel on the top right. This allows for addition/removal of keywords, as well as rearranging the order they are displayed.
- 3. The Sectorization menu allows users to view the profile characteristics by the standard breakdowns offered in the FTSE Fixed Income Commercial Policy, including Average Life, Quality, GLIC Code, and several others.

The second tab is the Performance tab, which displays several measures of index performance over time.

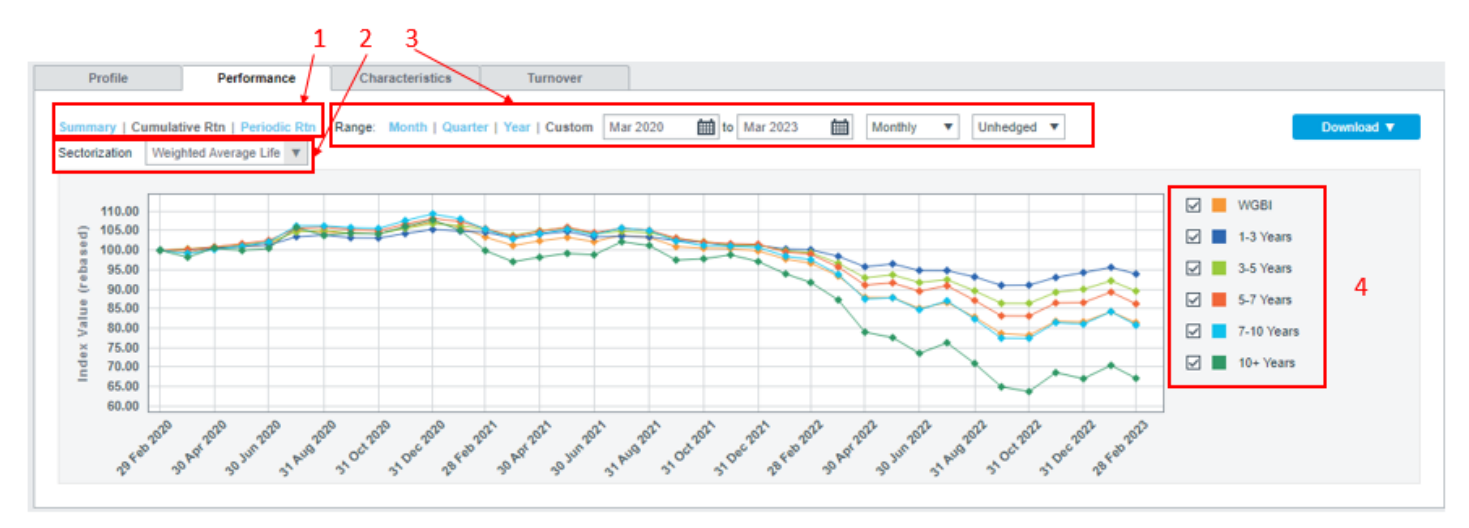

- This includes the total index value as displayed in the Cumulative Rtn view. This feature allows for an
  instantaneous backtest of up to 10 years rolling. The index value will always be reset to 100 at the start date
  specified, as if this was the inception date. The Periodic Rtn view will display the total return, as well as the
  component parts of interest, principal, and reinvestment return. The Summary view shows periodic returns at
  specified time periods of 1 Month, 3 Months, Year-to-Date, 1 Year, and 3 Years.
- 2. The Sectorization menu functions the same as within the Profile menu, allowing users to choose which sector breakout to view within the Performance tab.
- 3. Users can select any time range to be displayed within the tool; the current month, quarter, or year, as well as a custom range up to ten years. Returns history can be displayed on a monthly or daily basis and reported hedged or unhedged to the base currency set at the top left of the screen. All of the charts, as well as the underlying data, can be downloaded using the Download button.
- 4. Sectorizations can be toggled on to compare returns side by side with the parent index. Once toggled on, the sector data will also be available to download alongside the parent index.

The third tab is the Characteristics tab. This tab will look similar to the Performance tab, in terms of display options, but the Characteristics tab will only display one metric at a time, hence the Metric menu. This will allow for viewing of yields, spreads, durations, and several other index characteristics and analytics up to ten years rolling history. All data and charts can be downloaded as well.

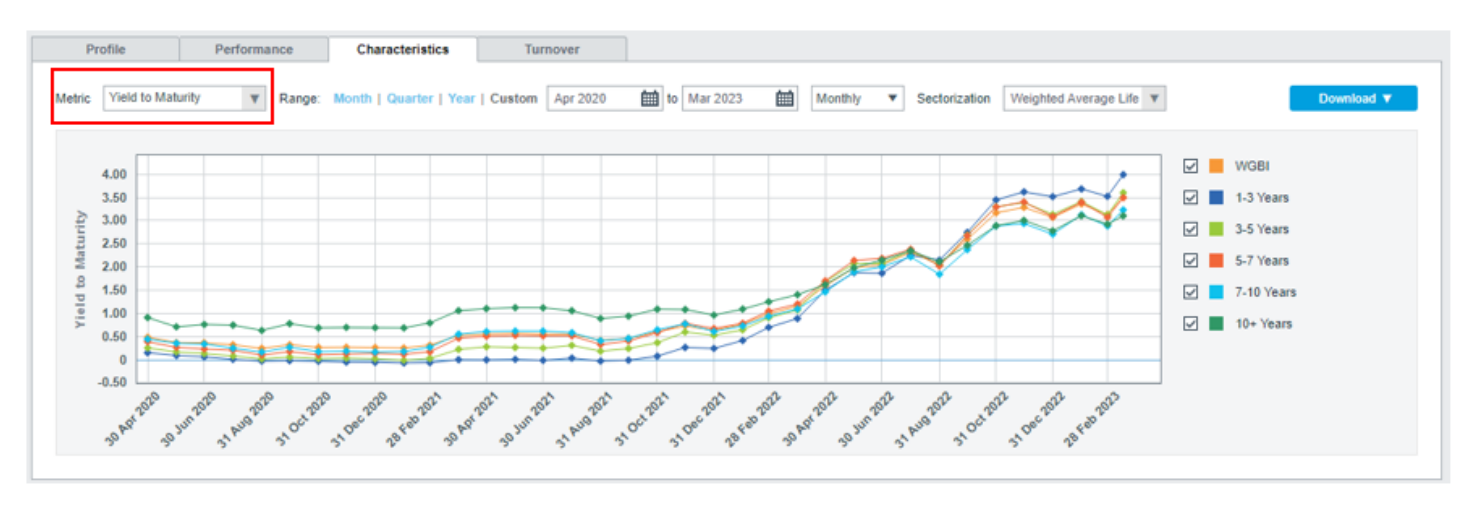

The fourth, and final tab, is the Turnover tab. This tab represents the one-way turnover calculated as the percent change in market value month over month. Ten year rolling history is available by adjusting the date range. The chart and data behind the chart are available for download.

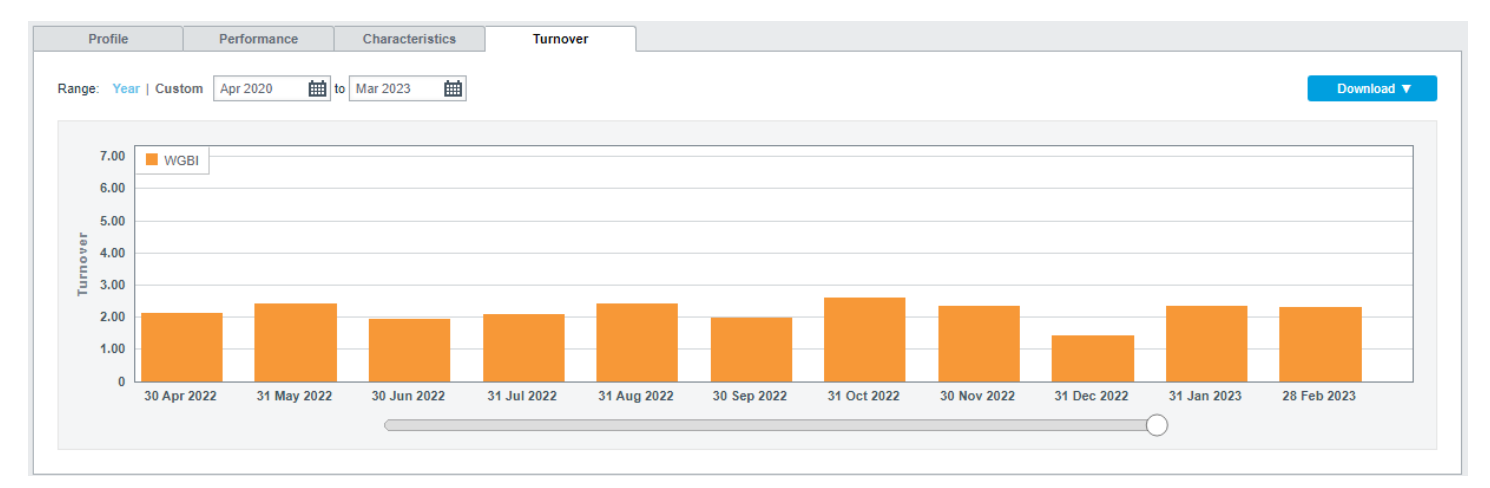

### **Compare Feature**

The application offers the Compare feature. By selecting up to four indices, from the basic navigation page, the user will be able to compare the underlying indices in a parallel view, from basic index characteristics to advanced underlying security sectorization. This feature is ideal for research purposes.

Next to each index on the home screen is a checkbox that is used to include indices in the analysis/customization. Toggle on the box to the left of a minimum of two and up to four indices for comparison. Once the indices have been selected, the Compare button on the top right will turn blue, enabling that feature and displaying the indices selected for comparison. Click on the Compare button to launch the Compare page.

| Index Ove   | rview                                                                                               |                                                                                                    |                                                                                                    |                                                                     |                                                                                                    |                                                                     |             |                                                                          |                                                                | Compare Cu                                                              | stomize                                                                                                    | (2)                   |
|-------------|----------------------------------------------------------------------------------------------------|----------------------------------------------------------------------------------------------------|----------------------------------------------------------------------------------------------------|---------------------------------------------------------------------|----------------------------------------------------------------------------------------------------|---------------------------------------------------------------------|-------------|--------------------------------------------------------------------------|----------------------------------------------------------------|-------------------------------------------------------------------------|----------------------------------------------------------------------------------------------------|-----------------------|
| elect up to | 4 indices to compare or up to                                                                       | 10 to customize                                                                                                    |                                                                                                    |                                                                     |                                                                                                    | Selecter                                                            | d Indices   |                                                                          |                                                                |                                                                         |                                                                                                    | close                 |
| Index U     | ETSE Indices                                                                                        | Assat Class     Eived Income                                                                                                    | T lociude a                                                                                                    | wh indices                                                          |                                                                                                    | benetice                                                            | Index       |                                                                          | Descript                                                       | ion                                                                     |                                                                                                    | -                     |
| index of    |                                                                                                    |                                                                                                    |                                                                                                    |                                                                     |                                                                                                    | USBIG                                                               |             | FTSE US Broad I                                                          | nvestment-Grade B                                              | Sond Index                                                              |                                                                                                    | x                     |
|             | Regi                                                                                                | on                                                                                                    | Asset T                                                                                                    | ype                                                                 | Quali                                                                                              | US HYN                                                              | м           | FTSE US High-Yi                                                          | eld Market Index                                               |                                                                         |                                                                                                    | x                     |
|             | Global North An                                                                                     | nerica EMEA                                                                                                    | Government                                                                                                    | Securitized                                                         | Investment                                                                                         |                                                                     |             |                                                                          |                                                                |                                                                         |                                                                                                    |                       |
|             | Asia Pacific Latin An                                                                               | nerica                                                                                                    | Corporate                                                                                                    | Broad                                                               | High Yi                                                                                            | eld                                                                 | м           | ULTI                                                                     | LOCAL                                                          | Develope                                                                | d Markets                                                                                                    |                       |
| Overv       | riew<br>Index                                                                                       |                                                                                                    |                                                                                                    |                                                                     |                                                                                                    |                                                                     |             |                                                                          |                                                                |                                                                         |                                                                                                    |                       |
| Select      | Index                                                                                               |                                                                                                    |                                                                                                    |                                                                     |                                                                                                    |                                                                     |             |                                                                          |                                                                |                                                                         |                                                                                                    |                       |
|             |                                                                                                    | Description                                                                                                    |                                                                                                    | Asset Class                                                         | Asset Type                                                                                         | e Qui                                                               | ality       | Market                                                                   | Region                                                         | Currency                                                                | Weighting                                                                                                    | 1                     |
|             | TWUSFA                                                                                              | Description<br>Time-Weighted US Fallen Angel Bond                                                                                                    | d Index                                                                                                    | Asset Class                                                         | Asset Type<br>Corporate                                                                            | Qui<br>HY                                                           | ality       | Market<br>DM                                                             | Region<br>NAM                                                  | Currency<br>USD                                                         | Weighting                                                                                                    |                       |
|             | TWUSFA<br>US HYC                                                                                    | Description<br>Time-Weighted US Fallen Angel Bond<br>FTSE US High-Yield Market Capped                                                                                                    | d Index<br>Index                                                                                                    | Asset Class                                                         | Asset Type<br>Corporate<br>Corporate                                                               | Qui<br>HY                                                           | ality       | Market<br>DM<br>DM                                                       | Region<br>NAM<br>NAM                                           | Currency<br>USD<br>USD                                                  | Weighting<br>Alternative<br>Alternative                                                                                     | · · ·                 |
|             | US HYC<br>US HYM                                                                                    | Description<br>Time-Weighted US Fallen Angel Bond<br>FTSE US High-Yield Market Capped<br>FTSE US High-Yield Market Index                                                                                                    | d Index<br>Index                                                                                                    | Asset Class<br>F1<br>F1<br>F1<br>F1                                 | Asset Type<br>Corporate<br>Corporate<br>Corporate                                                  | R Qua<br>HY<br>HY<br>HY                                             | uality      | Market<br>DM<br>DM<br>DM                                                 | Region<br>NAM<br>NAM<br>NAM                                    | Currency<br>USD<br>USD<br>USD                                           | Weighting<br>Alternative<br>Alternative<br>Market Ca                                                                        | p                     |
| -<br>V<br>V | TWUSFA<br>US HYC<br>US HYM<br>USBIG                                                                 | Description<br>Time-Weighted US Fallen Angel Bonc<br>FTSE US High-Yield Market Capped I<br>FTSE US High-Yield Market Index<br>FTSE US Broad Investment-Grade Bo                                                                                                    | d Index<br>Index<br>ond Index                                                                                                   | Asset Class<br>(1)<br>(1)<br>(1)<br>(1)<br>(1)<br>(1)<br>(1)<br>(1) | Asset Type<br>Corporate<br>Corporate<br>Corporate<br>Broad                                         | e Qua<br>HY<br>HY<br>HY<br>IG                                       | ality<br>,  | Market<br>DM<br>DM<br>DM<br>DM                                           | Region<br>NAM<br>NAM<br>NAM<br>NAM                             | Currency<br>USD<br>USD<br>USD<br>USD                                    | Weighting<br>Alternative<br>Alternative<br>Market Ca<br>Market Ca                                                           | p<br>p                |
|             | TWUSFA<br>US HYC<br>US HYM<br>USBIG<br>USBIG Credit                                                 | Description<br>Time-Weighted US Fallen Angel Bonc<br>FTSE US High-Yield Market Capped I<br>FTSE US High-Yield Market Index<br>FTSE US Broad Investment-Grade Bo<br>FTSE US Broad Investment-Grade Co                                                                                                    | d Index<br>Index<br>ond Index<br>redit Index                                                                                    | Asset Class<br>(F)<br>(F)<br>(F)<br>(F)<br>(F)<br>(F)               | Asset Type<br>Corporate<br>Corporate<br>Corporate<br>Broad<br>Broad                                | P Qua<br>HY<br>HY<br>HY<br>IG<br>IG                                 | ality<br>,  | Market<br>DM<br>DM<br>DM<br>DM<br>DM                                     | Region<br>NAM<br>NAM<br>NAM<br>NAM                             | Currency<br>USD<br>USD<br>USD<br>USD<br>USD                             | Weighting<br>Alternative<br>Alternative<br>Market Ca<br>Market Ca<br>Market Ca                                              | p<br>p<br>p           |
|             | TWUSFA<br>US HYC<br>US HYM<br>USBIG<br>USBIG Credit<br>USBIG MTG Index                              | Description<br>Time-Weighted US Fallen Angel Bond<br>FTSE US High-Yield Market Capped<br>FTSE US High-Yield Market Index<br>FTSE US Broad Investment-Grade Bo<br>FTSE US Broad Investment-Grade Bo<br>FTSE US Broad Investment-Grade Bo                                                                                                    | d Index<br>Index<br>ond Index<br>redit Index<br>ond Index: Securitized - Agen                                                   | Asset Class<br>(F)<br>(F)<br>(F)<br>(F)<br>(F)<br>(F)<br>(F)<br>(F) | Asset Type<br>Corporate<br>Corporate<br>Broad<br>Broad<br>Securitized                              | e Qua<br>HY<br>HY<br>IG<br>IG<br>IG                                 | ality<br>,  | Market<br>DM<br>DM<br>DM<br>DM<br>DM<br>DM<br>DM                         | Region<br>NAM<br>NAM<br>NAM<br>NAM<br>NAM<br>NAM               | Currency<br>USD<br>USD<br>USD<br>USD<br>USD<br>USD                      | Weighting<br>Alternative<br>Alternative<br>Market Ca<br>Market Ca<br>Market Ca<br>Alternative                               | p<br>p<br>p           |
|             | TWUSFA<br>US HYC<br>US HYM<br>USBIG<br>USBIG Credit<br>USBIG MTG Index<br>USLPF                     | Description<br>Time-Weighted US Fallen Angel Bond<br>FTSE US High-Yield Market Capped<br>FTSE US High-Yield Market Index<br>FTSE US Broad Investment-Grade Bo<br>FTSE US Broad Investment-Grade Bo<br>FTSE US Broad Investment-Grade Bo<br>FTSE US Large Pension Fund Baseli                                                                             | d Index<br>Index<br>ond Index<br>redit Index<br>ond Index: Securitized - Agen<br>ine Bond Index                                 | Asset Class<br>(F)<br>(F)<br>(F)<br>(F)<br>(F)<br>(F)<br>(F)<br>(F) | Asset Type<br>Corporate<br>Corporate<br>Broad<br>Broad<br>Securitized<br>Broad                     | Qua<br>HY<br>HY<br>IG<br>IG<br>IG<br>IG                             | ality<br>,  | Market<br>DM<br>DM<br>DM<br>DM<br>DM<br>DM<br>DM<br>DM                   | Region<br>NAM<br>NAM<br>NAM<br>NAM<br>NAM<br>NAM               | Currency<br>USD<br>USD<br>USD<br>USD<br>USD<br>USD<br>USD               | Weighting<br>Alternative<br>Alternative<br>Market Ca<br>Market Ca<br>Market Ca<br>Alternative<br>Market Ca                  | p<br>p<br>p<br>p<br>p |
|             | TWUSFA<br>US HYC<br>US HYM<br>USBIG<br>USBIG Credit<br>USBIG MTG Index<br>USLPF<br>UST01Y           | Description<br>Time-Weighted US Fallen Angel Bond<br>FTSE US High-Yield Market Capped<br>FTSE US High-Yield Market Index<br>FTSE US Broad Investment-Grade Bo<br>FTSE US Broad Investment-Grade Bo<br>FTSE US Broad Investment-Grade Bo<br>FTSE US Large Pension Fund Baseli<br>FTSE US Treasury Bond Index: TBILI                                       | d Index<br>Index<br>ond Index<br>redit Index<br>ond Index: Securitized - Agen<br>ine Bond Index:<br>L and BOND                  | Asset Class<br>(F)<br>(F)<br>(F)<br>(F)<br>(F)<br>(F)<br>(F)<br>(F) | Asset Type<br>Corporate<br>Corporate<br>Broad<br>Broad<br>Broad<br>Broad<br>Broad<br>Governmen     | Quu<br>HY<br>HY<br>IG<br>IG<br>IG<br>IG<br>IG                       | uality<br>, | Market<br>DM<br>DM<br>DM<br>DM<br>DM<br>DM<br>DM<br>DM<br>DM<br>DM       | Region<br>NAM<br>NAM<br>NAM<br>NAM<br>NAM<br>NAM<br>NAM        | Currency<br>USD<br>USD<br>USD<br>USD<br>USD<br>USD<br>USD<br>USD        | Weighting<br>Alternative<br>Alternative<br>Market Ca<br>Market Ca<br>Market Ca<br>Alternative<br>Market Ca<br>Alternative   | p<br>p<br>p<br>p<br>p |
|             | TWUSFA<br>US HYC<br>US HYM<br>USBIG<br>USBIG Credit<br>USBIG MTG Index<br>USLPF<br>UST01Y<br>USTFRN | Description<br>Time-Weighted US Fallen Angel Bond<br>FTSE US High-Yield Market Capped<br>FTSE US High-Yield Market Index<br>FTSE US Broad Investment-Grade Bo<br>FTSE US Broad Investment-Grade Bo<br>FTSE US Broad Investment-Grade Bo<br>FTSE US Large Pension Fund Baseli<br>FTSE US Treasury Bond Index: TBILI<br>FTSE US Treasury Bond Index: Float | d Index<br>Index<br>ond Index<br>redit Index<br>ond Index: Securitized - Agen<br>ine Bond Index:<br>L and BOND<br>ing Rate Note | Asset Class<br>(F)<br>(F)<br>(F)<br>(F)<br>(F)<br>(F)<br>(F)<br>(F) | Asset Type<br>Corporate<br>Corporate<br>Broad<br>Broad<br>Broad<br>Broad<br>Governmen<br>Governmen | e Quu<br>HY<br>HY<br>IG<br>IG<br>IG<br>IG<br>IG<br>IG<br>IG<br>t IG | aality<br>, | Market<br>DM<br>DM<br>DM<br>DM<br>DM<br>DM<br>DM<br>DM<br>DM<br>DM<br>DM | Region<br>NAM<br>NAM<br>NAM<br>NAM<br>NAM<br>NAM<br>NAM<br>NAM | Currency<br>USD<br>USD<br>USD<br>USD<br>USD<br>USD<br>USD<br>USD<br>USD | Weighting<br>Alternative<br>Alternative<br>Market Ca<br>Market Ca<br>Market Ca<br>Alternative<br>Alternative<br>Alternative | P<br>P<br>P           |

The Compare page will look the same as the Basic Navigation, described previously, but with the selected indices listed side by side. The three tabs in the comparison metric section, allow for comparison of the selected indices against varying timelines, different sectorizations, and performance.

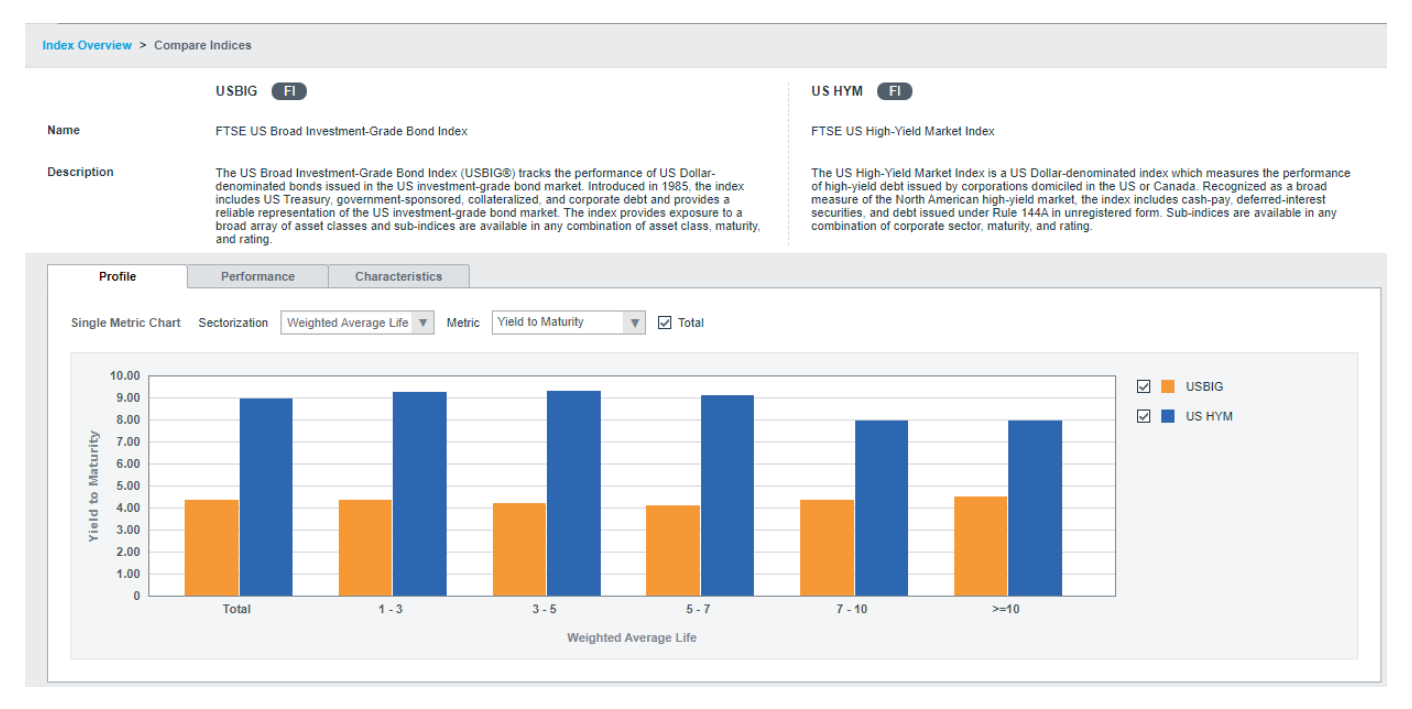

## **Index Customization**

The application offers the ability to create custom indices through the Customize module. Users can tailor-make their custom index composed of up to 10 parent indices from the FTSE Fixed Income universe. The customize feature allows for multiple iterations side by side to optimize the index methodology and create the ideal benchmark for each use case. This section will be illustrated with an example as stated below.

- Iteration 1
  - o The index is reported in USD
  - o Quality: All securities with quality lower than or equal to BBB will be excluded
  - o Maturity: Securities with an average life of less 5 years will be excluded
  - o Country: China issuances should not exceed 40% of total index by market value weight
  - o Issuer: No single issuer should constitute more than 5% of the index
  - Hedging: 50% currency hedging is applied to all currencies

Similar to the Compare feature, select the target index(es) for customization from the home page. Instead of the Compare button, select the Customize button on the top right.

| Index m                                    | lodule Example × +                                                                                                    |                                                                                                    |                                                                                                    |                   |                                      |                                                                                                    |                                                          |                                            |                                                                |                                                            |                                                                                                |       |
|--------------------------------------------|----------------------------------------------------------------------------------------------------|----------------------------------------------------------------------------------------------------|----------------------------------------------------------------------------------------------------|-------------------|--------------------------------------|----------------------------------------------------------------------------------------------------|----------------------------------------------------------|--------------------------------------------|----------------------------------------------------------------|------------------------------------------------------------|------------------------------------------------------------------------------------------------|-------|
| ex Overv                                   | view                                                                                                    |                                                                                                    |                                                                                                    |                   |                                      |                                                                                                    |                                                          |                                            |                                                                | 2 Compare                                                  | Customize                                                                                      | (2)   |
| t up to 4                                  | indices to compare or up to 10                                                                                                    | to customize                                                                                                    |                                                                                                    |                   |                                      |                                                                                                    |                                                          | Selected Indices                           |                                                                |                                                            |                                                                                                | close |
| idex Univ                                  | verse : FTSE Indices Asset                                                                                                    | Class Fixed Income                                                                                                    | <ul> <li>Include sub-indices</li> </ul>                                                                                      | 1                 |                                      |                                                                                                    |                                                          | Index                                      |                                                                | Description                                                |                                                                                                |       |
|                                            | Regio                                                                                                    |                                                                                                    | Âscet                                                                                                    | t Tuna            | Quality                              | Curr                                                                                                    | ency                                                     | ABBE CR IG                                 | FTSE Asian Broad Bo                                            | and Index: Corporate, Im                                   | vestment Grade                                                                                 | х     |
|                                            | Citer March 1                                                                                                    | 7)<br>                                                                                                    |                                                                                                    | C (Mar            | Guinty                               | Curr                                                                                                    | ency                                                     | AGBI: IG                                   | FTSE Asian Governm                                             | nent Bond Index: Investn                                   | nent Grade                                                                                     | x     |
|                                            | Globel North Ame                                                                                                    | noa EMEA                                                                                                    | Government                                                                                                    | Secuntized        | Investment Grade                     | USD                                                                                                    | EUR                                                      | -                                          |                                                                |                                                            |                                                                                                | -     |
| Asi                                        | la Pacific Latin Ame                                                                                                    | ica                                                                                                    | Corporate                                                                                                    | Broad             | High Yield                           | MULTI                                                                                                    | LOCAL                                                    | Developed                                  | Markets Ma                                                     | irket Cap                                                  |                                                                                                |       |
| nowing 1                                   | APAC X Asset Type: Gove                                                                                                    | nment X Corporate X Qual                                                                                                    | ity: IG X Currency: US                                                                                                    | SD X MULTI X Mark | ket: EM x Weighting: Mark            | et Cap X Clear A                                                                                                   | LUI                                                      |                                            |                                                                |                                                            |                                                                                                |       |
| howing 1<br>Overview<br>Select             | APAC X Asset Type: Gove                                                                                                    | nment X Corporate X Qual<br>Description                                                                                                    | ity: IG x Currency: US                                                                                                    | SD X MULTIX Mark  | ket: EM X Weighting: Mark            | Asset Type                                                                                                    | Quality                                                  | Market                                     | Region                                                         | Currency                                                   | Weighting                                                                                      |       |
| howing 1<br>Overvier<br>Select             | APAC X Asset Type: Gove                                                                                                    | Description<br>FTSE Asian Broad Bond                                                                                                    | lity: IG X Currency: US                                                                                                    | SD X MULTI X Mark | ket: EM X Weighting: Mark            | Asset Type<br>Corporate                                                                                            | Quality<br>B68                                           | Market                                     | Region                                                         | Currency                                                   | Weighting<br>Market Cap                                                                        |       |
| egion: /<br>howing 1<br>Overvier<br>Select | APAC X Asset Type: Gove                                                                                                    | Inment X Corporate X Qual<br>Description<br>FTSE Asian Broad Bond<br>FTSE Asian Broad Bond                                                                                                    | Index: Corporate, BSS                                                                                                    | SD X MULTI X Mark | Ket: EM X Weighting: Mark            | Asset Type<br>Corporate<br>Corporate                                                                               | Quality<br>B88<br>IG                                     | Market<br>EM<br>EM                         | Region<br>APAC<br>APAC                                         | Currency<br>USO<br>USO                                     | Weighting<br>Market Cap<br>Market Cap                                                          |       |
| egion: )<br>howing 1<br>Overvier<br>Select | Apple x Asset Type: Gove<br>16 of 5920 Indices<br>w Index<br>Apple CR I885<br>Apple CR I6<br>AGB: A                                    | Description<br>FTSE Asian Broad Bond<br>FTSE Asian Broad Bond<br>FTSE Asian Government                                                                                                    | Index: Corporate, BSB<br>Index: Corporate, Investment<br>( Bond Index: A                                                     | SD X MULTI X Mark | Asset Class                          | Asset Type<br>Corporate<br>Corporate<br>Government                                                                 | Quality<br>B88<br>IG<br>A                                | Market<br>EM<br>EM<br>EM                   | Region<br>APAC<br>APAC<br>APAC                                 | Currency<br>USO<br>USD<br>MULTI                            | Weighting<br>Market Cap<br>Market Cap<br>Market Cap                                            |       |
| howing 1<br>Overview<br>Select             | APAC X Asset Type: Gove<br>16 of 5920 Indices<br>w<br>Index<br>ABSI: CR B86<br>ABSI: CR IG<br>AGB: A<br>ACPL AA                        | mment X Corporate X Qual<br>Description<br>FTSE Asian Broad Bond<br>FTSE Asian Broad Bond<br>FTSE Asian Government<br>FTSE Asian Government                                                                            | Index: Corporate, B68<br>Undex: Corporate, B68<br>Undex: Corporate, Investment<br>& Gond Index: A                            | SD X MULTI X Mark | Asset Class                          | Asset Type Corporate Corporate Government Government                                                               | Quality<br>888<br>IG<br>A<br>AA                          | Market<br>EM<br>EM<br>EM<br>EM             | Region<br>APAC<br>APAC<br>APAC<br>APAC                         | Currency<br>USO<br>USO<br>MULTI<br>MULTI                   | Weighting<br>Market Cap<br>Market Cap<br>Market Cap<br>Market Cap                              |       |
| howing 1<br>Overvier<br>Select             | APAC X Asset Type: Gove<br>to of 5920 Indices<br>w<br>Index<br>ABSI: CR IS<br>AGB: A<br>AGB: A<br>AGB: A<br>AGB: A<br>AGB: A<br>AGB: A | mmant X Corporate X Qual<br>Description<br>FTSE Asian Bread Bond<br>FTSE Asian Bread Bond<br>FTSE Asian Government<br>FTSE Asian Government<br>FTSE Asian Government                                                   | Index: Corporate, 888<br>Index: Corporate, 888<br>Index: Corporate, Investment<br>& Band Index: AA<br>4 Band Index: AAA      | SD X MULTI X Mark | Asset Class Asset Class              | Asset Type Asset Type Corporate Government Government Government                                                   | Quality<br>BB8<br>IG<br>A<br>AA<br>AA                    | Market<br>EM<br>EM<br>EM<br>EM<br>EM       | Region<br>APAC<br>APAC<br>APAC<br>APAC<br>APAC                 | Currency<br>USO<br>USO<br>MULTI<br>MULTI                   | Weightling<br>Market Cap<br>Market Cap<br>Market Cap<br>Market Cap<br>Market Cap               |       |
| howing 1<br>Overvier<br>Select             | APAC X Asset Type: Gove<br>16 of 5920 Indices<br>w Index<br>ABSI: CR IG<br>AGB: A<br>AGB: A<br>AGB: A<br>AGB: BBB                      | mmant X Corporate X Qual<br>Description<br>FTSE Asian Broad Bond<br>FTSE Asian Government<br>FTSE Asian Government<br>FTSE Asian Government<br>FTSE Asian Government                                                   | Index: Corporate, 888<br>Index: Corporate, 888<br>Band Index: A<br>I Band Index: AA<br>I Band Index: AA<br>I Band Index: BBB | SD X MULTI X Mark | Asset Class Asset Class  Asset Class | Asset Type Asset Type Corporate Government Government Government Government                                        | Quality<br>BB8<br>IG<br>A<br>AA<br>AA<br>BB8             | Market<br>EM<br>EM<br>EM<br>EM<br>EM       | Region<br>APAC<br>APAC<br>APAC<br>APAC<br>APAC<br>APAC         | Currency<br>USO<br>USO<br>MULTI<br>MULTI<br>MULTI          | Weightling<br>Market Cap<br>Market Cap<br>Market Cap<br>Market Cap<br>Market Cap<br>Market Cap |       |
| howing 1<br>Overvier<br>Select             | APACC X Asset Type: Gove<br>to of 5920 Indices<br>w Index<br>ABSI: CR BBS<br>AGBI: A<br>AGBI: A<br>AGBI: A<br>AGBI: BBB<br>AGBI: IG    | mmant X Corporate X Qual<br>Description<br>FTSE Asian Broad Bond<br>FTSE Asian Government<br>FTSE Asian Government<br>FTSE Asian Government<br>FTSE Asian Government<br>FTSE Asian Government<br>FTSE Asian Government | Index: Corporate, BBB<br>Index: Corporate, Investment<br>(Sand Index: AA<br>It Bond Index: BBB<br>It Bond Index: BBB         | SD X MULTI X Mark | Ket: EMX Weighting: Mark             | Asset Type Clear A Asset Type Corporate Corporate Corporate Government Government Government Government Government | Quality<br>BBS<br>IG<br>A<br>AA<br>AA<br>AA<br>BBS<br>IG | Market<br>EM<br>EM<br>EM<br>EM<br>EM<br>EM | Region<br>APAC<br>APAC<br>APAC<br>APAC<br>APAC<br>APAC<br>APAC | Currency<br>USO<br>USO<br>MULTI<br>MULTI<br>MULTI<br>MULTI | Weightling<br>Market Cap<br>Market Cap<br>Market Cap<br>Market Cap<br>Market Cap<br>Market Cap |       |

Before beginning the customization, a new project must be created. Selecting the Customize button will prompt the user to create a new project each time, opening the box below.

| +                           |                                     |                         |                             |                                                                                   |              |                        |                |         |                  |                          |                      |
|-----------------------------|-------------------------------------|-------------------------|-----------------------------|-----------------------------------------------------------------------------------|--------------|------------------------|----------------|---------|------------------|--------------------------|----------------------|
| ex Overv                    | lew                                 |                         |                             | New Custom Ind                                                                    | ex Project   |                        | ×              |         |                  |                          | Compare              |
| t up to 4                   | indices to com                      | pare or up to 10 to cus | tomize                      |                                                                                   |              |                        |                |         | Selected Indices |                          |                      |
| dex Univ                    | erse : FTSE I                       | ndices Asset Class      | Fixed Income 🔹              | Project Name                                                                      |              | Initial Iteration Name |                |         | Index            |                          | Description          |
|                             |                                     | -                       |                             | Index Module Example                                                              | 1            | Iteration 1            | 2              |         | ABBI: CR IG      | FTSE Asian Broad Bond In | dex: Corporate, Inve |
|                             |                                     | Region                  |                             |                                                                                   |              | L                      |                | су      | AGBI: IG         | FTSE Asian Government B  | ond Index: Investme  |
|                             | Global                              | North America           | EMEA                        | Workspace                                                                         | show members | Owner                  |                | EUR     | Emerging         | Markets Attende          | IVC                  |
| As                          | ia Pacific                          | Latin America           |                             | Personal Folder                                                                   | 3            | harry.wu@yieldbook.com |                | LOCAL   | Developed        | Markets Market 0         | Cap                  |
| egion:<br>howing<br>Overvie | APAC × Ass<br>16 of 5920 Indic<br>w | set Type: Government    | X Corporate X Quality:      | Base currency<br>USD - US Dollar<br>Description (optional)<br>Project Settings Di | <b>4</b> √   |                        |                |         |                  |                          |                      |
| Select                      | Index                               |                         | Description                 |                                                                                   |              |                        |                | Quality | Market           | Region                   | Currency             |
|                             | AGBI: AAA                           |                         | FTSE Asian Government Bon   |                                                                                   |              |                        |                | AAA     | EM               | APAC                     | MULTI                |
|                             | AGBI: BBB                           |                         | FTSE Asian Government Bon   |                                                                                   |              |                        |                | BBB     | EM               | APAC                     | MULTI                |
|                             | AGBI: IG                            |                         | FTSE Asian Government Bon   |                                                                                   |              |                        |                | IG      | EM               | APAC                     | MULTI                |
|                             | APGRILA                             |                         | FTSE Asia Pacific Governmen |                                                                                   |              |                        |                | 4       | EM               | APAC                     | MULTI                |
|                             | APGBI: AA                           |                         | FTSE Asia Pacific Governmen |                                                                                   |              | Cancel                 | Create Project | AA      | EM               | APAC                     | MULTI                |

- 1. Provide a Project Name, that is descriptive and memorable. Once a project is created, it can be pulled up at any time within the tool by the project name.
- The initial iteration box can be left as is, "Iteration 1," or renamed depending on the project. If there will be multiple iterations within a single project, give the first iteration a name to differentiate it from others, i.e., 2% cap, 5% cap, 10% cap, as a series of iterations with different issuer caps applied.
- 3. The Workspace can be at the user level or firm wide. The Workspace determines who has access to and can edit the project. If a user selects Personal Folder, then only they can view it. If the user chooses Firm Folder, then anyone within the firm can access the project.
- 4. The Base Currency here can be changed to any currency offered within the tool. Once set, it can be adjusted within the project itself.

After all items are filled in, click Create Project and a new tab will open for the project within the tool for customization. At any time, a project can be opened within the tool using the '+' button at the top and searching for the project name. Users can have multiple projects open and in progress simultaneously.

| *  | Project 243         | ×            | Project 244 | ×                    | Project 245   | × Index Module Ex | ample 1 × +      |       |
|----|---------------------|--------------|-------------|----------------------|---------------|-------------------|------------------|-------|
| In | dex Overview        |              |             |                      |               |                   |                  |       |
| ſ  |                     |              |             |                      |               |                   |                  |       |
|    | Index Universe FTSE | ndices       | ▼ As:       | set Class Fixed Inco | me 🔻 🗹 Inclus | le sub-indices    |                  |       |
|    |                     | R            | tegion      |                      | Asse          | t Type            | Quality          | Curr  |
|    | Global              | Nort         | h America   | EMEA                 | Government    | Securitized       | Investment Grade | USD   |
|    | Asia Pacific        | Latir        | n America   |                      | Corporate     | Broad             | High Yield       | MULTI |
|    | Region: APAC × Q    | uality: IG a | clear All   |                      |               |                   |                  |       |

The project page is divided into 3 sub-sections, including the preview panel (1), custom index setting (2) and design criteria summary (3). After inputting all design criteria, the custom index can be viewed in the preview panel by clicking the Preview button (4).

| terration 1       1 288       3 920,735 50 MM       3,072,639 66 MM       100.00       8 23       3.52       6.15       22.29         1.3 Years       ①       477       1,141,945 52 MM       29.55       1.07       3.27       1.79       27.23         3.5 Years       ①       3.39       0.01,090 61 MM       799,722 24 MM       20.65       3.07       3.39       3.59       26.33         5.7 Years       ②       113       555,142 36 MM       662,202.017 MM       146.35       5.95       3.34       5.32       15.76         7.10 Years       ③       114       634,820 19 MM       624,331.77 MM       16.12       8.40       3.72       7.22       19.63         10+ Years       ④       2.05       707,769.42 MM       741,515.17 MM       19.15       23.35       4.02       15.35       17.59         OM INDEX SETTING 5         Endices       Sectors       Issuers       Issuers       Caic Methodology       Advanced       Design Criteria and Calculation Methodology       Image: Sectors       Methodology       Advanced       Image: Sectors       Methodology       Advanced       Image: Sectors       Methodology       Image: Sectors       Methodology       Advanced       Image: Sectors                                                                                                    |
|----------------------------------------------------------------------------------------------------|
| 1.3 Years       E       477       1,141,945.92 MM       1,44.192.52 MM       29.55       1.67       3.27       1.78       27.23         3.5 Years       E       309       601.689.61 MM       799.722.24 MM       20.65       3.87       3.38       3.59       26.33         5.7 Years       E       131       555,142.28 MM       562.823.17 MM       144.153       5.55       3.34       5.32       15.76         7.10 Years       E       164       634.820.19 MM       562.823.17 MM       161.12       6.40       3.72       7.72       19.65         10 Years       E       255       707.760.42 MM       741.515.17 MM       19.15       23.35       4.02       15.35       17.50         OM MOEX SETTINGS         Fereight Individual Indices         For Constituents       Strutes       Calc Methodology       Advanced       Advanced       Mather tybuse       Strutes       Strutes                                                                                                    |
| 3.5 Years       Image: Section in the sum in the section in the section in the sectin the section in the sectin the section in the  |
| 6-7 Years       Image: State 1 and State 2 and State 2 and Sta |
| 7.10 Years       Image: Construction of the construction of the co |
| 10+ Years       205       767,760.42 MM       741,515.17 MM       19.15       23.35       4.02       15.35       17.50         OM INDEX SETTINGS         Previou         OM INDEX SETTINGS         Insuers       Calc Methodology       Advanced         Design Criteria and Calculation Methodology         Market Value       % Weighting         Constraints       Market Value       % Weighting       Masterity         Masterity       Constraints       Market Value       % Weighting         Masterity       Constraints       Market Value       % Weighting         Masterity       Constraints       Constraints       Constraints         Masterity       Masterity       Constraints       Constraints         Masterity       Social 306 306 303       Constraints       Constraints         Masterity       Constraints       Constraints       Constraints         Masterity       Constraints       Constraints       Constraints         Masterity       Constraints       Constraints       Constraints         Masterity       Constraints       Constraints       Constraints         Masterity       Constraints <tdc< td=""></tdc<>                                                                                                    |
| OM INDEX SETTINGS     Prentow       e Indices     Sectors     Issuers     Issuers     Calc Methodology     Advanced       Reveight     Individual Indices         Design Criteria and Calculation Methodology         Reveight       Indix       # of Constituents       Market Value       % Weighting<br>Constraints           Index       # of Constituents       Market Value       % Weighting<br>Constraints             Idex       # of Constituents       Market Value       % Weighting<br>Constraints             Idex       # of Constituents       State State Stat                                                                                                    |
| Index         # of Cansitituents         Market Value         % Weighting<br>Constraints         Market Value         % Weighting<br>Constraints         Maturity           terration 1         1 206         3.872.639.863.5          Guasity         Guasity           ABBI: CR IG         900         \$40.994.506.635          Guasity         Guasity                                                                                                    |
| ABBI: CR KG         900         \$40,994,556,035         Guality           ABBI: IG         3,331,645,276,6         Maturity                                                                                                    |
| ABBI: CR KG         950         540,994,586,835         Quality           A AGBI: IG         306         3.331,645,276,6         Mainteen                                                                                                    |
| ₩412216 306 3.331.645.276.6                                                                                                    |
| Matabala Matabala                                                                                                    |
| weighing                                                                                                    |
|                                                                                                    |
| ABBI: CR IG         960         540,994,556,635         Guality           ABBI: IG         306         3.331,645,276,6         Malabilities                                                                                                    |

The Custom Index Settings section has six tabs, each with their own customization functionality.

1. In the <u>Base Indices</u> tab, the selected parent indices are displayed with their number of constituents and market value. From here, users can specify weights of the base indices, or apply caps/floors to the exposure of the base indices within their new custom index. Users can also input their desired % weighting constraint on the rightmost of the table in the yellow boxes (e.g. inputting 40% on the ABBI row if 40:60 split is desired). To set these weights, users must first go to the Calc Methodology tab, and allow overlapping issuers. If this is toggled off, the tool will not allow for specified weightings of the base indices.

| STOM INDEX SETTINGS       |                   |                 |                 |          | CUSTOM INDEX SETTINGS                                                                                                    |
|---------------------------|-------------------|-----------------|-----------------|----------|----------------------------------------------------------------------------------------------------|
| ase Indices Sectors       | Issuers           | Issues C        | alc Methodology | Advanced | Base Indices Sectors Issuers Issues Calc Methodology Advanced                                                                                                    |
| Reweight Individual Indic | es ¥              | Market Value    | % Weighting     |          | Currency Hedge   Overlapping Issues There are no overlapping issues for the selected pricing date.                                                                                                    |
| moex                      | # of constituents | market value    | Constraints     |          | OVERLAP SETTINGS                                                                                                    |
| Iteration 1               | 1,286             | 3,872,639,863,5 |                 |          | For base indices with overlapping issues                                                                                                    |
| ABBI: CR IG               | 980               | 540,994,586,835 |                 |          | Count only one instance of overlapping issues                                                                                                    |
| AGBI: IG                  | 306               | 3,331,645,276,6 |                 |          | Base index reweight investment of versinging issues.<br>Base index reweight investment share disabled when this option is selected, even for indices that don't currently contain overlapping<br>issues. Any previously applied base index reweights will be removed. |
|                           |                   |                 |                 |          | Par Amount Hierarchy (drag to reorder)                                                                                                    |
|                           |                   |                 |                 |          | I ABBI: CR IG                                                                                                    |
|                           |                   |                 |                 |          | I AGBI: IG                                                                                                    |
|                           |                   |                 |                 |          | Caust austrasian issues multiple fores                                                                                                    |
|                           |                   |                 |                 |          | Count overlapping issues multiple times                                                                                                    |
|                           |                   |                 |                 |          |                                                                                                    |
|                           |                   |                 |                 |          |                                                                                                    |

- 2. On the <u>Sectors</u> tab, users can include, or exclude sectors, as well as apply specific weighting over various sectorizations. In the example, the maturity, quality and country filter can be set up in Sector tab.
  - 1-3 years and 3-5 years are excluded under Weighted Average Life
  - BBB securities are excluded under Quality
  - Under country, a cap of 40% is input in the yellow box to the right of China, ensuring China will make up no more than 40% of the index by market value weight

CUSTOM INDEX SETTINGS

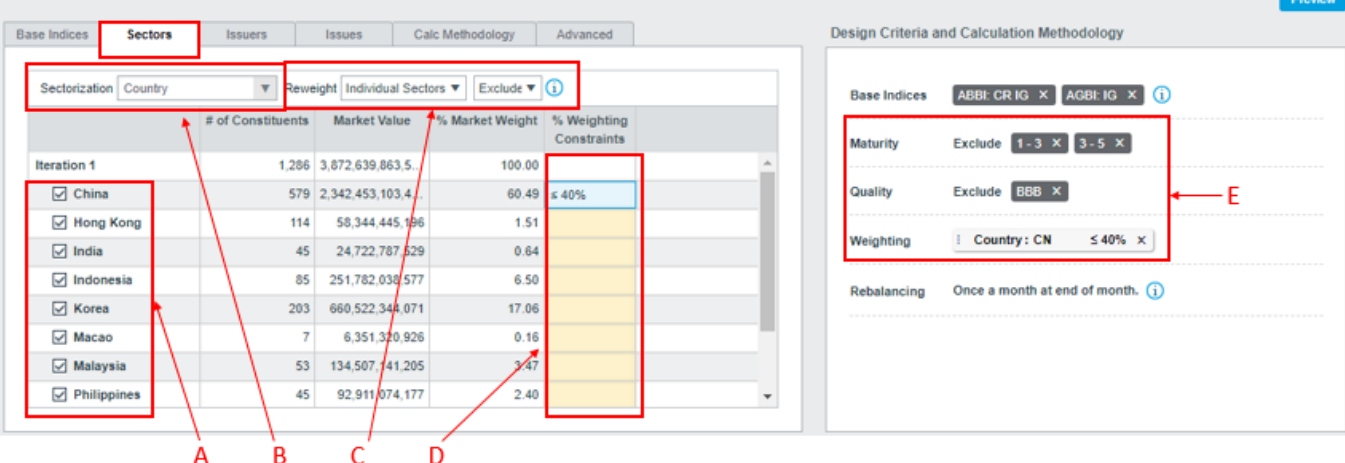

- A. Use the check boxes on the left to include sectors (toggled on), or exclude sectors (toggled off)
- B. Several sectorizations are offered within the tool, and can be changed by using the dropdown menu. The tool allows for the use of multiple sectorizations to create a custom index.
- C. The Reweight section has two menus. The first applies to sector weights allowing users to specify weights by individual sector, specifying a weight for all sectors (most commonly used to apply a single cap to all sectors at once), or set the sectors to have equal weights. The second allows for changing between Include and Exclude mode. In Exclude mode, sectors are explicitly excluded by unchecking the box to the left of the sector name. It is important to note that sectors added to the sectorization category over time will be included by default if using Exclude mode. In Include mode, no boxes will be automatically checked. Sectors are explicitly included and if any sectors are added to the sectorization category over time, they will not be automatically included.
- D. If specifying individual weights, they will need to be entered in the yellow boxes. Users will select from operators of equal to- to specify the percentage weight, greater than or equal to- to set a floor, or less than or equal to- to set a cap. Then, a numerical value will need to be entered in the yellow box as the weight, cap, or floor.
- E. Any customizations will automatically populate in the Design Criteria box on the bottom right of the screen. To remove criteria, click the "x" within the criteria to be deleted.

3. On the <u>Issuers</u> tab, users include, exclude, weight, cap, and/or floor specific issuers, similar to the previous Sector tab. Users can search for specific issuers by entering the parent ticker in the Search box. Only Parent Ticker can be used to identify issuers. The Reweight dropdown menu works the same as on the Sectors tab. In this example, an all issuer cap of 5% is applied. The Index Module will present an error if the weighting rules input do not have a feasible solution, and users should adjust the custom design criteria before applying any further customizations. In this case, the warning message is informing the user that the weighting rules will be applied in the order shown when calculating the custom index profile.

| Indices Sectors | Issuers             | Issues Ca      | Ic Methodology  | anced | Design Criteria a | and Calculation Methodology                                      |
|-----------------|---------------------|----------------|-----------------|-------|-------------------|------------------------------------------------------------------|
| Issuer Search   | Q Reweight All Issu | iers 🔻 🛓       | 5 % Exclud      | 0     | hide warnings     | s are applied in the order shown. Drag rule flags to reorder the |
|                 | # of Constituents   | Market Value   | % Market Weight |       |                   |                                                                  |
| HKCNG           | 1                   | 193,383,333    | 0.00            | *     | Base Indices      | ABBI: CR IG × AGBI: IG × 1                                       |
| HOGEN           | 2                   | 1,219,160,717  | 0.03            |       | Maturity          | Evoluda 1.3 X 3.5 X                                              |
| HINFI           | 1                   | 265,822,663    | 0.01            |       | maturity          |                                                                  |
| HUTAI           | 3                   | 2,290,120,496  | 0.06            |       | Quality           | Exclude BBB ×                                                    |
| HUAYF           | 1                   | 336,933,333    | 0.01            |       |                   |                                                                  |
| HBUDI           | 1                   | 281,027,842    | 0.01            |       | Weighting         | i All Issuer ≤ 5% ×                                              |
| HXJDG           | 1                   | 294,589,528    | 0.01            |       |                   | i Country: CN ≤ 40% ×                                            |
| HY SNY          | 3                   | 1,014,577,882  | 0.03            |       | Debelancian       | Once a month at and of month                                     |
| HYUN            | 23                  | 13,544,927,276 | 0.35            | -     | Rebalancing       | once a month at end of month.                                    |

On the **Issues** tab, users can create custom groupings to include, exclude, and weight additional, non-standard sectors. Once created, the sector can be toggled on and off to be included or excluded, or set to specific weights as with other sectorizations on the Sectors or Issuers tab.

| CUSTOM INDEX SETTINGS                      |                   |                                |                                                                                                    |      |
|--------------------------------------------|-------------------|--------------------------------|----------------------------------------------------------------------------------------------------|------|
| Base Indices Sectors Issuers               | Issues            | Calc Methodology               | Advanced                                                                                                    |      |
| + New Issue Grouping                       |                   |                                | Edit Issue Grouping                                                                                                    | ×    |
| Issue Grouping Name # of Consti            | tuents Market Val | lue % Weighting<br>Constraints |                                                                                                    |      |
| Liquidity Screenedit                       | 351 104,679,654,  | 78                             | Grouping Name                                                                                                    |      |
|                                            |                   | 1                              | ISSUES                                                                                                    |      |
| Individual Issues can overlap multiple Iss | A B               | СР                             | Include issues matching all of the following:<br>Par Amount  (less than) Following: Following: Follow | ]    |
|                                            |                   | $\setminus$                    | After defining conditions here you'll be able to apply rules to the resulting Issue Grouping.                                                                                                    |      |
|                                            |                   |                                | Delete Issue Grouping Cancel                                                                                                    | Save |

- A. Select the New Issue Grouping button, and a box will pop up to enter the criteria for the custom grouping.
- B. First, give the new sector a name to identify it by within the tool.
- C. Then, start by selecting a keyword, operator, and inputting the proper criteria for the custom sector of choice. Keywords and conditions can be combined to create granularity not offered within the standard sectorizations. The most common custom sectorization here is a liquidity screen created by setting a minimum par amount for inclusion in the custom index design.
- D. When the sector statement is set, click Save on the bottom right. If any time the sectorization needs to be updated, simply click the edit button on the Issues tab. To delete an Issue Grouping, click the Delete Issue Grouping button on the bottom left.

4. The <u>Calc Methodology</u> tab allows users to specify currency hedging to the custom index, as well as allow the use of overlapping issues within the custom index, as previously noted in Section 1 for weighting base indices. In the example, the 50% currency hedge is applied.

|                                                               | Preview                                                                                     |
|---------------------------------------------------------------|---------------------------------------------------------------------------------------------|
| Base Indices Sectors Issuers Issues Calc Methodology Advanced | Design Criteria and Calculation Methodology                                                 |
| Currency Herine L Overlanding Issues                          | hide warnings                                                                               |
| Hedoing Ratio                                                 | $\triangle$ Reweight rules are applied in the order shown. Drag rule flags to reorder them. |
| 50 %                                                          | Base Indices ABBI: CR IG × AGBI: IG × 1                                                     |
| Add Override Select Currency                                  | Maturity Exclude 1-3 X 3-5 X                                                                |
| C C                                                           | Quality Exclude BBB X                                                                       |
|                                                               | Weighting $\frac{  All \text{ Issuer } \leq 5\% \times}{  Country: CN \leq 40\% \times}$    |
|                                                               | Rebalancing Once a month at end of month. (j)                                               |
| D                                                             | Currency Hedge All currencies 50% hedged ×                                                  |

- A. To apply currency hedging, the Currency Hedge module should be selected. To allow overlapping issues to weight base indices, the Overlapping Issues module should be selected.
- B. Enter a hedging ratio between 0 and 100%. This will hedge all currencies within the index to the currency set in the top left for reporting.
- C. The currency override allows users to hedge each individual currency within the index a specified amount to the base currency. For example, the index can be hedged 50% for AUD, 25% for CNY, 100% for HKD, etc.
- D. The hedging criteria is automatically added to the custom index design criteria.
- 5. The <u>Advanced</u> tab offers the optional for users to upload an exclusion list, rather than using the include/exclude functionality. By clicking the '+' button, users can paste their exclusion list based on country, issuers (Parent Ticker), industry (GLIC Code) or currency. To save this exclusion list, fill in the List Name and click the Save button.

| COSTON INDEX SETTINGS |                      |                         |                   | Previ                                                               | ew |
|-----------------------|----------------------|-------------------------|-------------------|---------------------------------------------------------------------|----|
| Base Indices Sectors  | List Name close      | Ic Methodology Advanced | Design Criteria a | nd Calculation Methodology                                          |    |
| EXCLUSION LISTS       | []<br>T              |                         | hide warnings     | are applied in the order shown. Drag rule flags to reorder them     |    |
| + Add Exclusion List  | Issuer V             |                         | Base Indices      | ABBE CR IG × AGBE IG × (j)                                          | *  |
|                       | Enter parent tickers |                         | Maturity          | Exclude 1-3 × 3-5 ×                                                 |    |
|                       |                      |                         | Quality           | Exclude BBB ×                                                       | I  |
|                       |                      |                         | Weighting         | : All Issuer         ≤ 5% ×           : Country: CN         ≤ 40% × | l  |
|                       |                      |                         | Rebalancing       | Once a month at end of month. (j)                                   |    |
|                       | Save                 |                         | Currency Hedg     | e All currencies 50% hedged X                                       |    |

CULCTON INDEX CETTINGS

Once the design of the custom index is as desired, click the Preview button, just above the custom index design criteria.

| ide warnings   |                                  |                                  |
|----------------|----------------------------------|----------------------------------|
| Reweight rules | re applied in the order shown. I | Drag rule flags to reorder them. |
| Base Indices   | ABBE CR IG × AGBE IG             | × ①                              |
| Maturity       | Exclude 1-3 X 3-5 X              | 1                                |
| Quality        | Exclude 888 ×                    |                                  |
| Walabilian     | i All Issuer ≤ 5%                | x                                |
| weignung       | i Country : CN ≤ 40%             | x                                |
|                |                                  |                                  |

The Preview Panel at the top, will now populate the data on all four tabs for the custom index, providing a look at the current profile, an instantaneous backtest with up to ten years of history for analytics and returns, as well as historical turnover.

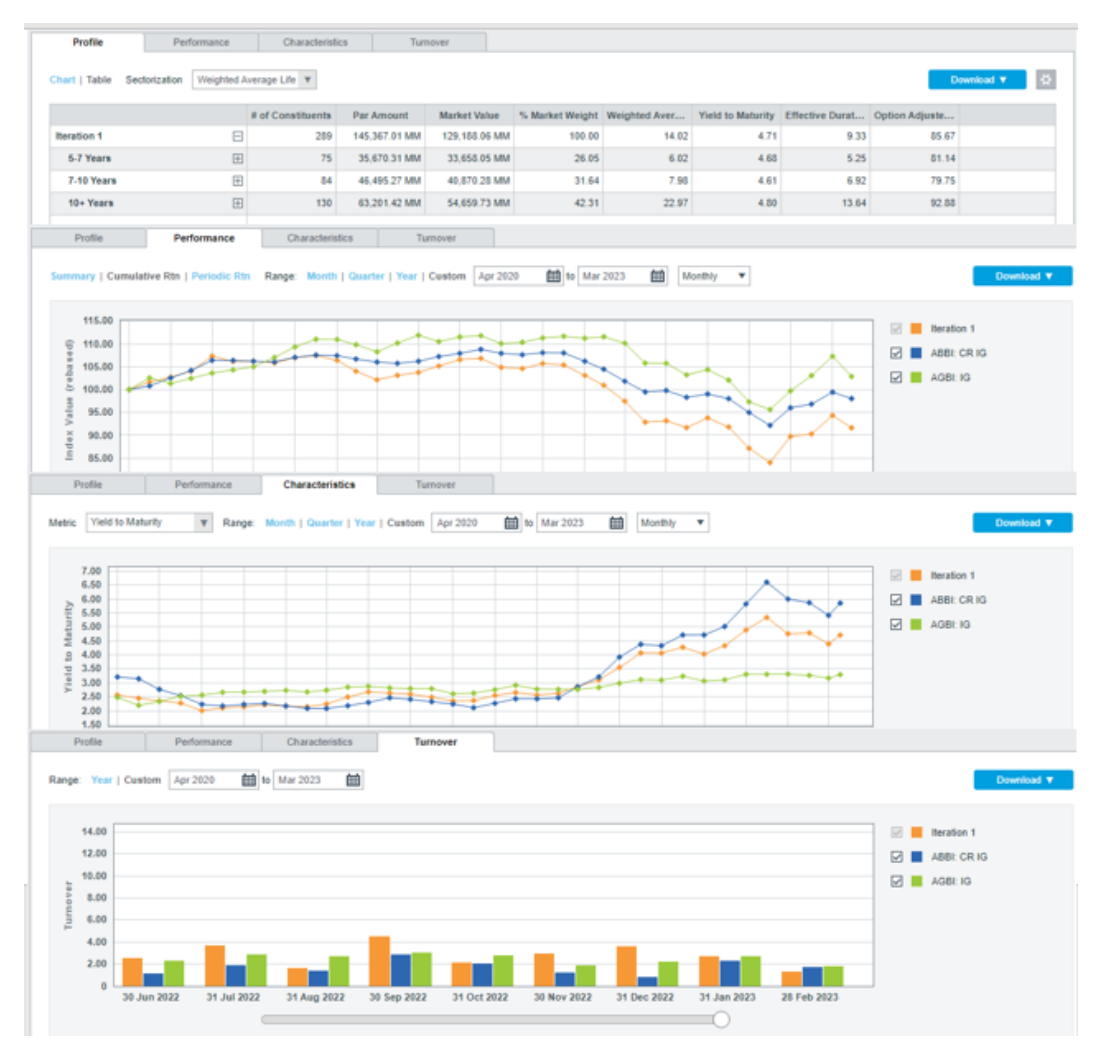

If the design is as desired, the simulation can be saved or saved as a new iteration. If saved as a New Iteration, a box will appear prompting the user to name the iteration before saving. Once saved in either way, the project can be closed and the iteration will be exactly the same when opened the next time.

| î | Project 243 | Project 244 | Project 245 × | Index Module Example 1 $\qquad \times$ | + |      |                         |                    |         |
|---|-------------|-------------|---------------|----------------------------------------|---|------|-------------------------|--------------------|---------|
|   | A           |             |               |                                        |   | Save | + Save as New Iteration | Use in Q Analytics | Publish |

## **Submission for Publication**

Once a custom index has been created, verified, and saved by the user, it can be submitted directly to the FTSE Custom Index Solutions team for publication, using the Publish button at the top right of the custom index module. Once clicked, the user will then be prompted to fill in necessary information for publication. The turnaround time from submission to deployment is approximately two weeks.

| Publishing, or productionizing, a custom index iteration requires approve                                                 | al by an index product specialist                  |
|----------------------------------------------------------------------------------------------------|----------------------------------------------------|
| write publication approval is pending and following publication the iteral<br>DESIGN CRITERIA AND CALCULATION METHODOLOGY | ADDITIONAL ATTRIBUTES                              |
| Base Indices ABBI: CR IG AGBI: IG ()                                                                                      | Base Date Base Currency 2018-02-28  USD - US Dolla |
| Maturity Exclude 1-3 3-5                                                                                                  | Select CCY V                                       |
| Quality Exclude B3B                                                                                                    |                                                    |
| Weighting         All Issuer         ≤ 5%           Country: CN         ≤ 40%                                             | + add EUR hedge<br>Distribution Channels           |
| Rebalancing Once a month at end of month. ()                                                                              | Allianz Global Inves                               |
| Currency All currencies 50% hedged                                                                                        | YBQ Index Module     Yield Book Index Website      |
|                                                                                                    |                                                    |
| I have reviewed the constituents resulting from the requested custom                                                      | nizations 1                                        |
|                                                                                                    | 3                                                  |
|                                                                                                    |                                                    |

- 1. For custom index publication, the user must provide the base date of the custom index, base currency as well as any additional reporting currencies (hedged and/or unhedged), as well as any distribution channels. All terms of publication are subject to FTSE review and standard commercial policies.
- 2. User must certify that the build is exactly as intended for a new custom benchmark.
- 3. Request Publication sends a request to the FTSE Custom Solutions team for review. If there are no concerns with the custom index design, the FTSE sales team will be informed and will work on the licensing in parallel to the Custom Solutions team working to deploy the custom index. Custom indices launched using the Index Module can be deployed in two weeks' time. If there are concerns, the Custom Solutions team will flag the index for review and halt the production process until further discussions have been had to confirm the build.

## **Example Custom Index Simulations**

#### Simulation 1: USBIG with Exclusions and Capping

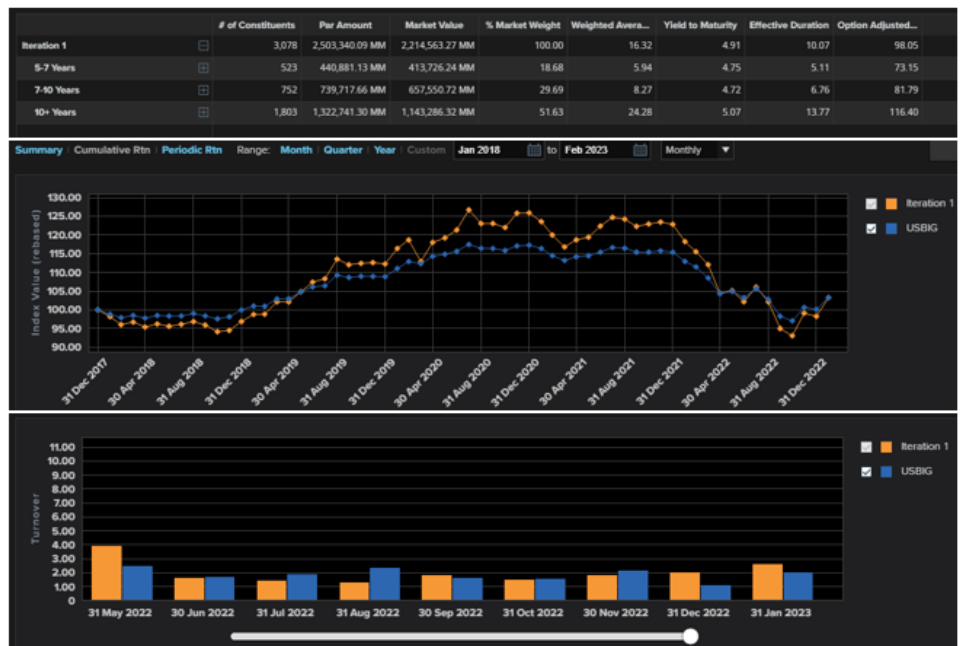

#### Base Index: USBIG

- Customisations:
- Exclude bonds with a weighted average life of less than 5 years
- Exclude bonds rated below A-
- 2% Issuer cap

| Base Indices | USBIG × ()          |
|--------------|---------------------|
| Maturity _   | Exclude 3-5 x 1-3 x |
| Quality _    | Exclude BBB x       |
| Weighting    | i All Issuer ≤ 2% × |

#### Simulation 2: US Government Bond Index + US Inflation-Linked Securities Index

|                                                                                                    |                     | # of Constituents                   | Par Amount            | Market Value                        | % Market Weight                 | Quality | Weighted Aver                            | <b>Vield to Maturity</b> | Modified Durat | Effective Durat                                                                                                    |
|----------------------------------------------------------------------------------------------------|---------------------|-------------------------------------|-----------------------|-------------------------------------|---------------------------------|---------|------------------------------------------|--------------------------|----------------|----------------------------------------------------------------------------------------------------|
| ration 1                                                                                                    | Ð                   | 312                                 | 12,335,131.04         | 11,513,029.34 MM                    | 100.00                          | AA+     | 8.22                                     | 3.87                     | 6.28           | 6.1                                                                                                    |
| 1-3 Years                                                                                                    | (H)                 | 101                                 | 3,867,643.39 MM       | 3,791,499.79 MM                     | 32.93                           | AA+     | 1.91                                     | 4.29                     | 1.84           | 1.8                                                                                                    |
| 3-5 Years                                                                                                    | Œ                   | 67                                  | 2.659.909.58 MM       | 2,526,926,94 MM                     | 21.95                           | AA+     | 3.98                                     | 3.73                     | 3.79           | 3.7                                                                                                    |
| 5-7 Years                                                                                                    | E                   | 40                                  | 1,789,206.76 MM       | 1,709,256.59 MM                     | 14.85                           | AA+     | 5.86                                     | 3.61                     | 5.42           | 5.3                                                                                                    |
| 7-10 Years                                                                                                    | Œ                   | 20                                  | 1,422,639.26 MM       | 1,288,397.04 MM                     | 11.19                           | AA+     | 8.49                                     | 3.50                     | 7.78           | 7.5                                                                                                    |
| 10+ Years                                                                                                    | Ð                   | 84                                  | 2,595,732.05 MM       | 2,196,948.97 MM                     | 19.08                           | AA+     | 23.41                                    | 3.73                     | 16.61          | 16.3                                                                                                    |
| 115.00<br>110.00<br>105.00<br>100.00<br>0 00.00                                                                                                    |                     |                                     |                       | ti-                                 |                                 | 1 the   | Sec.                                     |                          | 6              | 2 WorldIL                                                                                                    |
| 90.00<br>9185.00<br>85.00<br>76.00<br>65.00                                                                                                    |                     |                                     |                       |                                     |                                 |         |                                          |                          |                | 2 📕 1-3 Yea<br>2 📕 3-5 Year<br>2 📕 5-7 Year                                                                                                    |
| 14.00<br>12.00<br>12.00<br>12.00<br>14.00<br>12.00                                                                                                    | P .50               | -15 <sup>10</sup> -15 <sup>10</sup> | 150 151               | 15 <sup>21</sup> 15 <sup>21</sup>   | noti noti                       | 452 452 |                                          |                          |                | 2         1-3 Year           2         3-5 Year           2         5-7 Year           2         5-7 Year           2         7-10 Year           3         10 Years           4         Heration 1                                                                                                    |
| 80.00<br>80.00<br>80                                                                                                 | a <sub>26</sub> , 9 | -1 <sup>26</sup> -1 <sup>26</sup>   | 100 Sta               | -15 <sup>11</sup> -15 <sup>11</sup> | -51 -51                         | 484 484 | 100 100                                  | 100 at                   |                | Image: Symplectic Symplectic Sym |
| 14.00<br>12.00<br>14.00<br>10.00<br>10                                                                                                 | a <sub>lan</sub> a  | . 578 . 578                         | - 10 <sup>1</sup>     | -557 -557                           | -6 <sup>1</sup> -6 <sup>1</sup> | 151 152 | 10 10 10 10 10 10 10 10 10 10 10 10 10 1 | 60 60                    |                | Image: Symposize (Constraint)         1.3 Year           Image: Symposize (Constraint)         5.7 Year           Image: Symposize (Constraint)         10 Year           Image: Symposize (Constraint)         10 Year           Image: Symposize (Constraint)         WGBI           Image: WorldILSI         1.3 Years                                                                                                    |
| 14.00<br>12.00<br>14.00<br>14.00<br>14.00<br>14.00<br>14.00<br>14.00<br>14.00<br>14.00                                                                                                    | a                   |                                     | -50° -50°             | .55h .55h                           | .di .di                         | 40 40   | 150 150                                  |                          |                | Image: 1-3 Year           Image: 1-3 Year                                                                                                    |
| 00000<br>00000<br>00000<br>00000<br>00000<br>0000<br>0 | Ag. 4               |                                     | <i>6</i> ° <i>6</i> ° |                                     | .61 .61                         |         | 10 10                                    |                          |                | Image: 1-3 Year           Image: 1-3 Year                                                                                                    |
| 00000000000000000000000000000000000000                                                                                                    | a <sub>te</sub> a   | - 478 478-                          |                       |                                     |                                 |         |                                          |                          |                | Image: Second Second  |

- Base Index: Composite of WorldILSI and WGBI Customisations:
- Include USD-denominated bonds only

| 2000 States  |                              |  |
|--------------|------------------------------|--|
| Base Indices | WGBI × WondiLSI × 1          |  |
| Maturity     |                              |  |
| Quality      |                              |  |
| Country      | Only US K                    |  |
| Weighting    |                              |  |
| Dabalancing  | Once a month at end of month |  |

#### Simulation 3: US HY and IG Blend

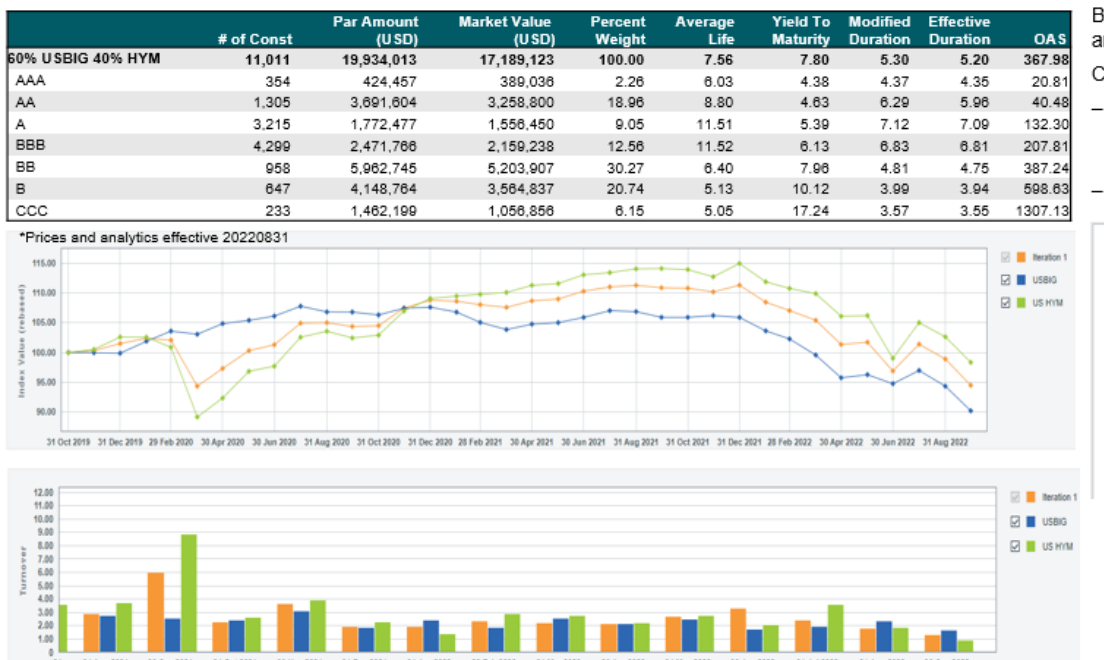

Base Indices: Composite of USBIG and US HYM

- Customizations:
- Weighted 60% US Broad Investment-Grade Bond Index, 40% US High-Yield Market Index
- 5% issuer cap

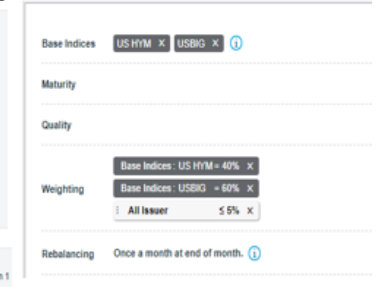

### About FTSE Russell

FTSE Russell is a leading global index provider creating and managing a wide range of indices, data and analytic solutions to meet client needs across asset classes, style and strategies. FTSE Russell indices offer a true picture of global markets, incorporating specialist knowledge gained from developing local benchmarks around the world. FTSE Russell index expertise and products are used extensively by institutional and retail investors across the world.

#### For more information, contact us at fi.index@lseg.com or visit our website www.ftserussell.com

| FTSE Fixed Income LLC | US              | EMEA             | Hong Kong      | Singapore     | Japan           |
|-----------------------|-----------------|------------------|----------------|---------------|-----------------|
| 28 Liberty Street     | +1 646 989 2122 | +44 20 7334 8963 | +852 2164 3288 | +65 6950 3850 | +81 3 6441 1440 |

© 2023 London Stock Exchange Group plc and its applicable group undertakings (the "LSE Group"). The LSE Group includes (1) FTSE International Limited ("FTSE"), (2) Frank Russell Company ("Russell"), (3) FTSE Global Debt Capital Markets Inc. and FTSE Global Debt Capital Markets Limited (together, "FTSE Canada"), (4) FTSE Fixed Income Europe Limited ("FTSE FI Europe"), (5) FTSE Fixed Income LLC ("FTSE FI"), (6) The Yield Book Inc ("YB") and (7) Beyond Ratings S.A.S. ("BR"). All rights reserved.

FTSE Russell® is a trading name of FTSE, Russell, FTSE Canada, FTSE FI, FTSE FI Europe, YB and BR. "FTSE®", "Russell®", "FTSE Russell®", "FTSE Agood®", "ICB®", "The Yield Book®", "Beyond Ratings®" and all other trademarks and service marks used herein (whether registered or unregistered) are trademarks and/or service marks owned or licensed by the applicable member of the LSE Group or their respective licensors and are owned, or used under license, by FTSE, Russell, FTSE Canada, FTSE FI, FTSE FI Europe, YB or BR. FTSE International Limited is authorised and regulated by the Financial Conduct Authority as a benchmark administrator. Microsoft and Excel are trademarks of the Microsoft group of companies.

All information is provided for information purposes only. All information and data contained in this publication is obtained by the LSE Group, from sources believed by it to be accurate and reliable. Because of the possibility of human and mechanical error as well as other factors, however, such information and data is provided "as is" without warranty of any kind. No member of the LSE Group nor their respective directors, officers, employees, partners or licensors make any claim, prediction, warranty or representation whatsoever, expressly or impliedly, either as to the accuracy, timeliness, completeness, merchantability of any information or of results to be obtained from the use of FTSE Russell products, including but not limited to indexes, data and analytics, or the fitness or suitability of the FTSE Russell products for any particular purpose to which they might be put. Any representation of historical data accessible through FTSE Russell products is provided for information purposes only and is not a reliable indicator of future performance.

No responsibility or liability can be accepted by any member of the LSE Group nor their respective directors, officers, employees, partners or licensors for (a) any loss or damage in whole or in part caused by, resulting from, or relating to any error (negligent or otherwise) or other circumstance involved in procuring, collecting, compiling, interpreting, analysing, editing, transcribing, transmitting, communicating or delivering any such information or data or from use of this document or links to this document or (b) any direct, indirect, special, consequential or incidental damages whatsoever, even if any member of the LSE Group is advised in advance of the possibility of such damages, resulting from the use of, or inability to use, such information.

No member of the LSE Group nor their respective directors, officers, employees, partners or licensors provide investment advice and nothing in this document should be taken as constituting financial or investment advice. No member of the LSE Group nor their respective directors, officers, employees, partners or licensors make any representation regarding the advisability of investing in any asset or whether such investment creates any legal or compliance risks for the investor. A decision to invest in any such asset should not be made in reliance on any information herein. Indexes cannot be invested in directly. Inclusion of an asset in an index is not a recommendation to buy, sell or hold that asset nor confirmation that any particular investor may lawfully buy, sell or hold the asset or an index containing the asset. The general information contained in this publication should not be acted upon without obtaining specific legal, tax, and investment advice from a licensed professional.

This document may contain forward-looking assessments. These are based upon a number of assumptions concerning future conditions that ultimately may prove to be inaccurate. Such forward-looking assessments are subject to risks and uncertainties and may be affected by various factors that may cause actual results to differ materially. No member of the LSE Group nor their licensors assume any duty to and do not undertake to update forward-looking assessments.

No part of this information may be reproduced, stored in a retrieval system or transmitted in any form or by any means, electronic, mechanical, photocopying, recording or otherwise, without prior written permission of the applicable member of the LSE Group. Use and distribution of the LSE Group data requires a license from FTSE, Russell, FTSE Canada, FTSE FI, FTSE FI Europe, YB, BR and/or their respective licensors.